# COMPRENDRE...

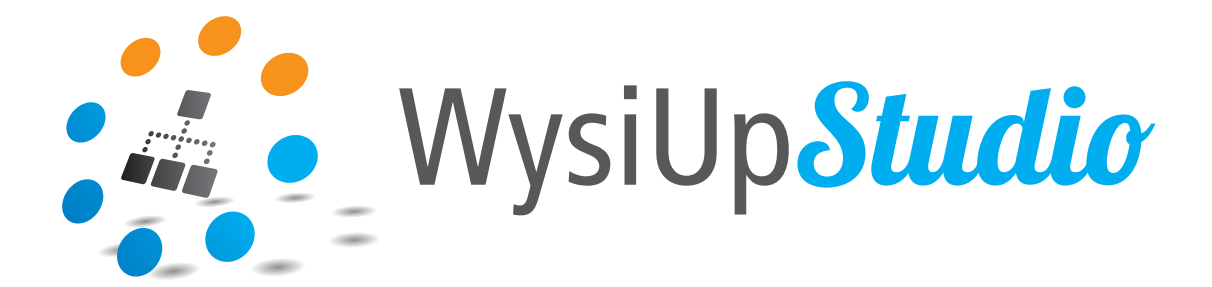

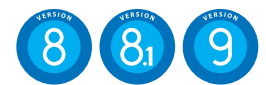

| • | • | • 1. IDENTIFICATION                       |
|---|---|-------------------------------------------|
| • | • | • 2. COMPRENDRE LA STRUCTURE              |
| • | • | • 3. COMPRENDRE LA MISE EN PAGE           |
| • | • | • 4. COMPRENDRE LA MÉDIATHÈQUE            |
| • | • | • 5. COMPRENDRE LES SOURCES DE DONNÉES    |
| • | • | • 6. COMPRENDRE L'ERGONOMIE               |
|   | • | • 7. COMPRENDRE LES UTILITAIRES D'ANALYSE |

Bien démarrer avec WysiUp Studio

## SOMMAIRE

| 1. IDENTIFICATION                           | 3    |
|---------------------------------------------|------|
| 1.1 La page d'identification                | 4    |
| 1.2 L'interface d'administration            | 5    |
| 2. COMPRENDRE LA STRUCTURE                  | 6    |
| 2.1 Le composant multi-colonne              | 7    |
| 2.2 La marge interne de la colonne          | 8    |
| 2.3 Le composant colonne                    | 10   |
| 2.4 Construction                            | 12   |
| 2.5 Réglages Responsive                     | 14   |
| 3. COMPRENDRE LA MISE EN PAGE               | 17   |
| 3.1 Insérer dans Insérer avant un composant | 18   |
| 3.2 Déplacer un composant                   | 20   |
| 3.3 Modifier un composant                   | 22   |
| 4. COMPRENDRE LA MÉDIATHÈQUE                | . 23 |
| 4.1 Afficher la médiathèque                 | 24   |
| 4.2 Les fonctions                           | 24   |
| 4.3 L'organisation                          | 25   |
| 4.4 Ajouter des fichiers                    | 25   |
| 4.5 Manipuler les fichiers                  | 27   |
| 5. COMPRENDRE LES SOURCES DE DONNÉES        | . 29 |
| 5.1 Afficher les sources de données         | 30   |
| 5.2 L'organisation                          | 30   |
| 5.3 Principe                                | 31   |
| 6. COMPRENDRE L'ERGONOMIE                   | . 33 |
| 6.1 Pour quoi faire ?                       | 34   |
| 6.2 Les grandes lignes                      | 34   |
| 6.3 Exemple                                 | 36   |
| 6.3 Colonne d'ergonomie                     | 37   |
| 7. COMPRENDRE LES UTILITAIRES D'ANALYSE     | . 38 |
| 7.1 Afficher les utilitaires                | 39   |
| 7.2 Les fonctions                           | 39   |
| 7.3 Analyser                                | 40   |
| 7.4 Analyse des liens                       | 41   |
| 7.4 Analyse des images                      | 42   |
| 7.5 Analyse SEO                             | 43   |

# 1. Identification

# 1.1 La page d'identification

Après avoir saisi l'URL du site Internet à administrer, saisir « login » à la suite et valider. Exemple :

http://www.mon-nom-de-domaine.ext/login

Renseigner les champs Identifiant et Mot de passe. Valider.

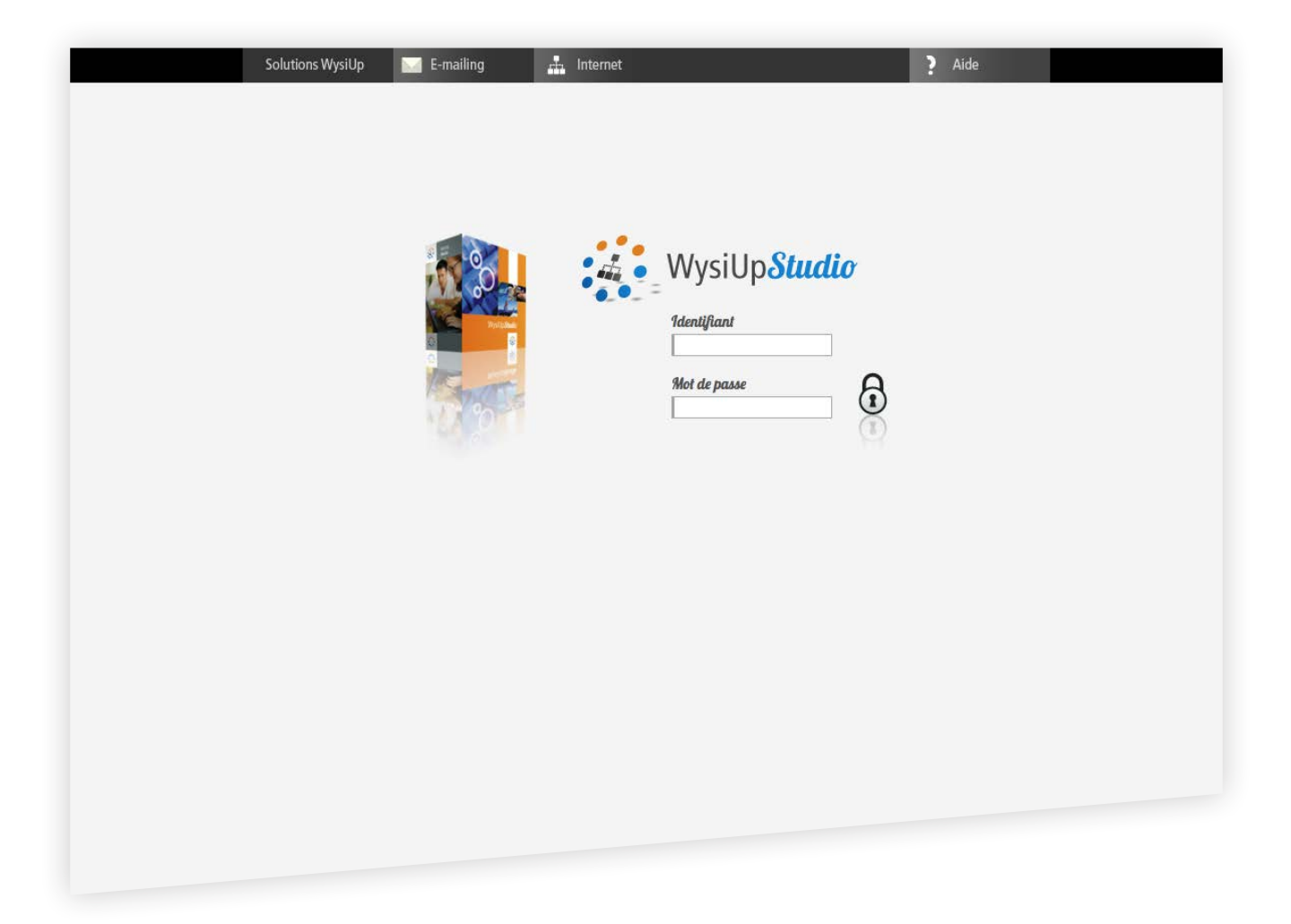

### 1.2 L'interface d'administration

Une fois identifié, l'interface d'administration se superpose au site. En fonction des droits d'accès, plusieurs fonctions peuvent ne pas <u>ê</u>tre présentes.

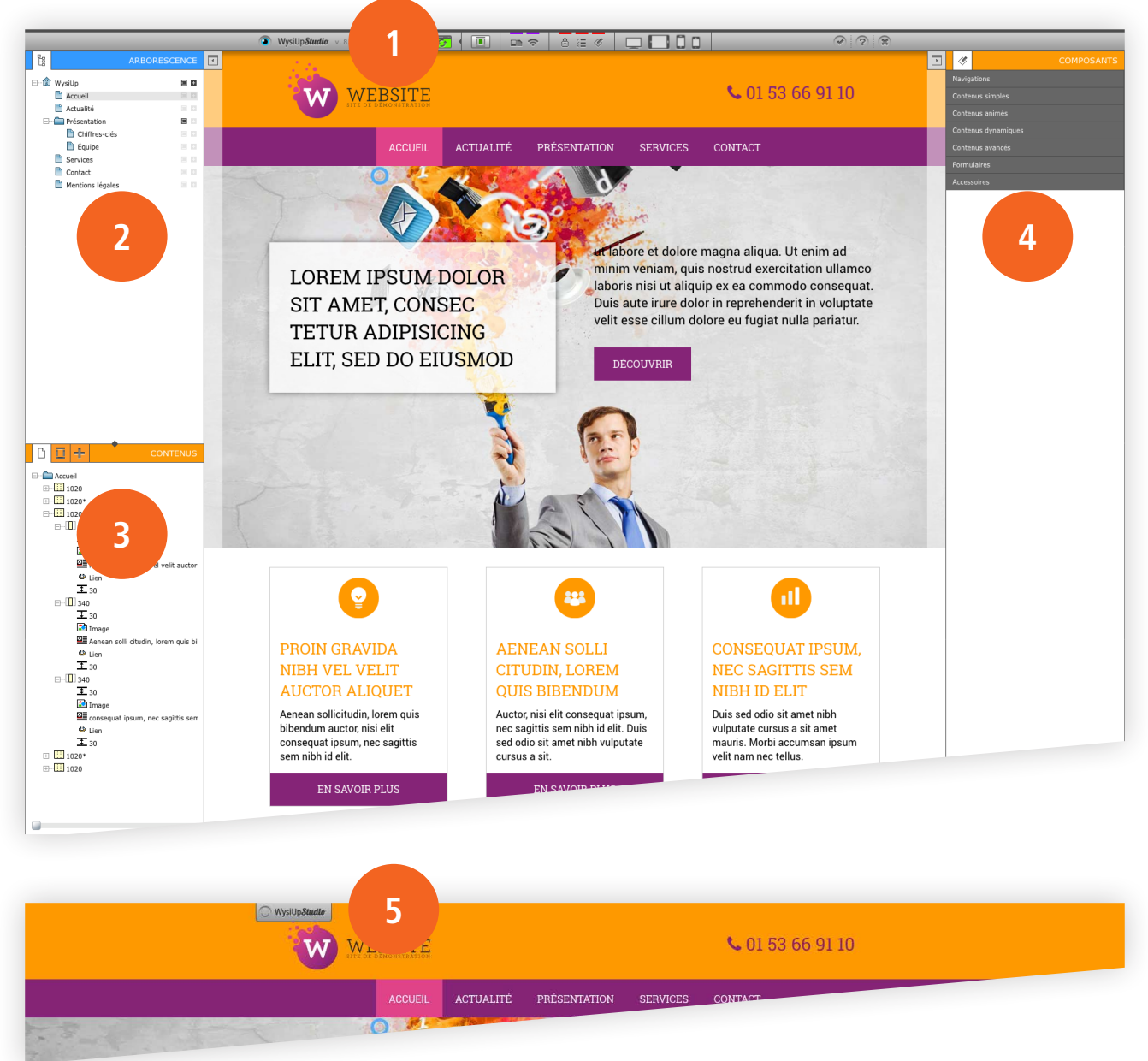

#### 1. BARRE D'OUTILS

Fonctions principales : médiathèque, source de données, droits d'accès, paramétrage des composants, outils SEO, vues « Responsive »...

# 2. ARBORSCENCE DU SITE

Gestion des pages/rubriques.

#### 3. ARBORESCENCE DE LA PAGE

Gestion du contenu/des composants de la page.

#### 4. COMPOSANTS

5. INTERFACE MASQUÉE

# 2. Comprendre la structure

#### 2.1 Le composant multi-colonne

Par défaut, le multi-colonne fait 100 % en largeur. Il est possible de lui ajouter une couleur de fond (1) ou une image de fond (2). Grâce à un style CSS (3), il est possible de personnaliser encore plus son affichage.

| Container multi-colonne                                             | es |                 | 28 | × | ~ |  |
|---------------------------------------------------------------------|----|-----------------|----|---|---|--|
| - Publication                                                       |    | Couleur de fond |    |   |   |  |
| Publication à partir du                                             |    |                 |    |   |   |  |
| Jusqu'au                                                            |    |                 |    |   |   |  |
| Publier sur PC                                                      |    |                 |    |   |   |  |
| Publier sur Tablette                                                |    | Aperçu :        |    |   |   |  |
| Publier sur Smartphone                                              |    |                 |    |   |   |  |
| Publier sur Smartphone xs                                           |    |                 |    |   |   |  |
| Exclure du sitemap                                                  |    |                 |    |   |   |  |
| Classe CSS additionelle                                             | 3  |                 |    |   |   |  |
| Général                                                             |    |                 |    |   |   |  |
| Titre *                                                             |    |                 |    |   |   |  |
|                                                                     |    |                 |    |   |   |  |
| Image de fond                                                       |    |                 |    |   |   |  |
| ▼ Image :                                                           |    |                 |    |   |   |  |
| × D                                                                 |    |                 |    |   |   |  |
| 2                                                                   |    |                 |    |   |   |  |
| Position horizontale de l'image : *     Gauche                      |    |                 |    |   |   |  |
| <ul> <li>Position verticale de l'image : *</li> <li>Haut</li> </ul> |    |                 |    |   |   |  |
| ▼ Répétition de l'image : *<br>Sans répétition                      |    |                 |    |   |   |  |

<u>Couleur de fond</u> Cliquer sur un petit carré de couleur.

<u>Image de fond</u> Choisir une image dans la médiathèque. Régler son positionnement et sa répétition.

Champ Classe CSS additionnelle

Il est possible d'inscrire un ou plusieurs styles CSS. Par exemple, pour avoir l'image de fond en « couverture », inscrire « fond\_img\_cover »\* dans le champ. L'image remplira le fond du multi-colonne en gardant ses proportions.

Liste des styles CSS embarqués pour le multi-colonne

- « rangee\_int\_h30 » ou « rangee\_int\_h15 » Donne aux colonnes une marge interne gauche et droite de 30 ou 15 pixels.
- « fond\_img\_cover » Affiche l'image de fond en couverture.

\* Par défaut, WysiUp *Studio* embarque plusieurs styles CSS prêts à l'emploi.

### 2.2 La marge interne de la colonne

Les colonnes, à l'intérieur du multi-colonne, n'ont pas de marges internes ou externes. Les contenus de ces colonnes vont se toucher. Il est donc important d'ajouter au multi-colonne un des deux styles CSS gérant les marges internes des colonnes. Bien sûr, il est possible de créer son propre style et de l'inscrire dans le champ.

```
Par exemple, à ajouter dans la feuille de styles du site :
.mes-marges-internes > div { padding-left: 1rem; padding-right: 1rem; }
```

Évidement, un seul style définissant les marges internes des colonnes est nécessaire.

Chaque colonne peut avoir des marges internes différentes des autres ou pas de marges. Dans ce cas, pas besoin d'inscrire le style au niveau du multi-colonne, mais plutôt un autre style au niveau de la colonne. Cette configuration peut être utile dans certains cas particuliers.

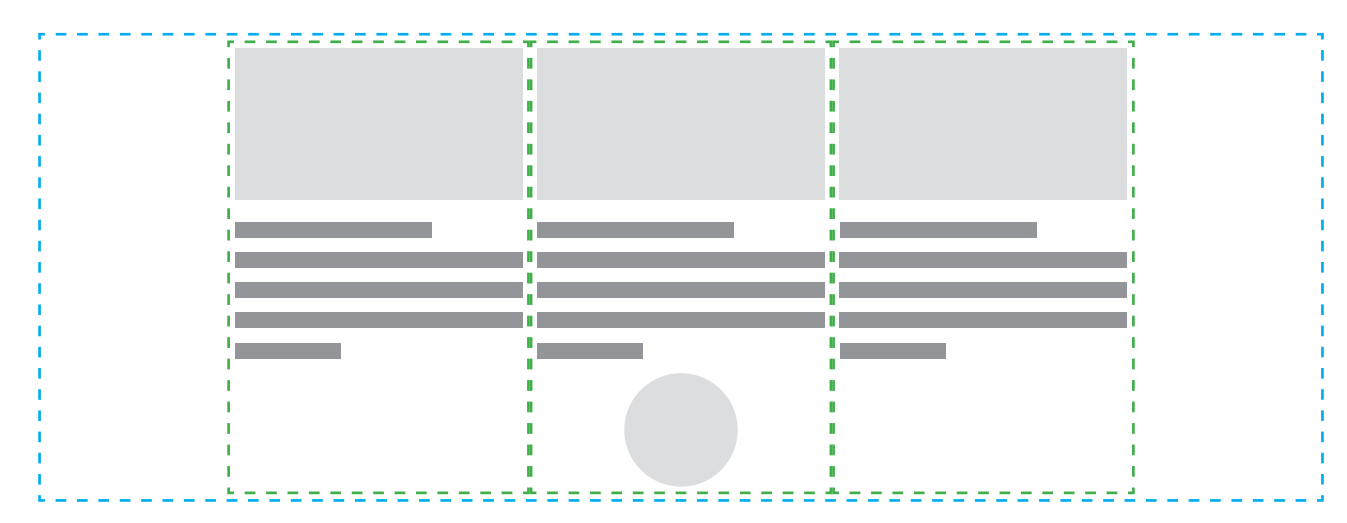

#### Exemple, 3 colonnes sans marges

Exemple, 3 colonnes avec marges

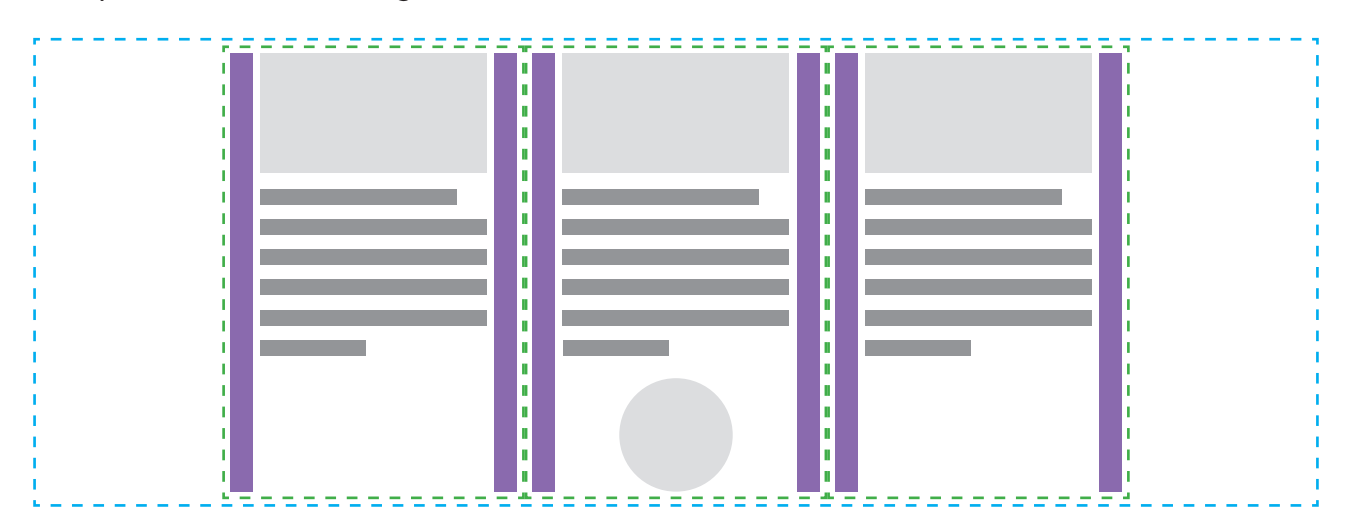

Ne pas mettre des colonnes intermédiares pour gérer les espaces entres les colonnes principales.

Enfin, c'est possible, mais il faut maintenant gérer 5 colonnes !

En plus, l'abscence de marges internes – ou externes – aux colonnes sera visible sur tablette et sur smartphone. Les contenus vont toucher les bords. Dommage pour la lisibilité.

Ordinateur • Largeurs des colonnes en px : 300 | 60 | 300 | 60 | 300

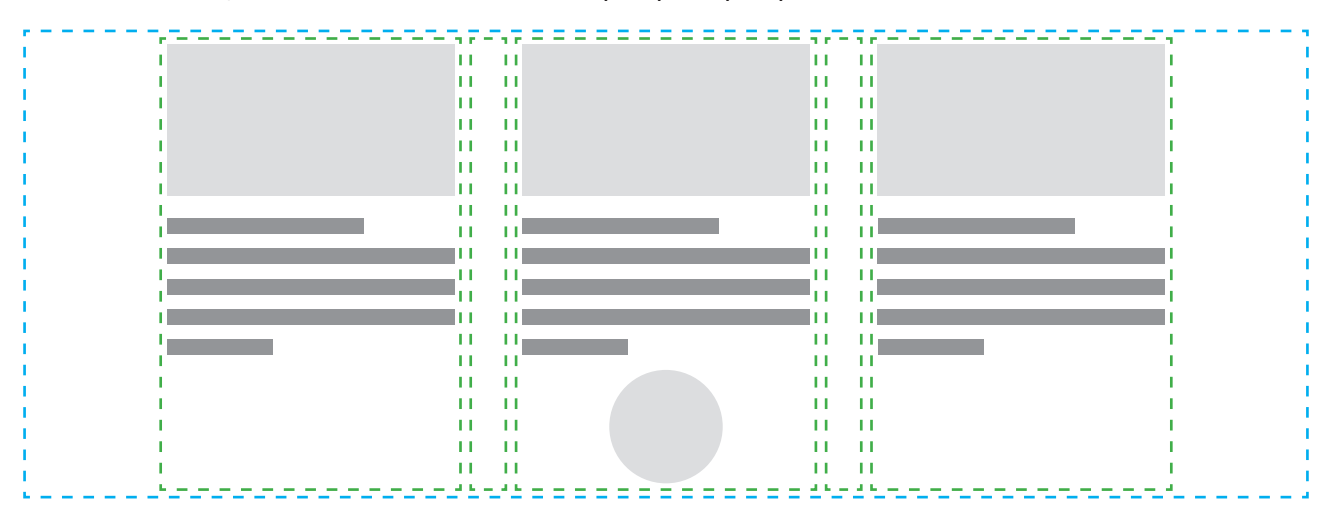

Tablette • Largeurs des colonnes en % : 30 | 5 | 30 | 5 | 30

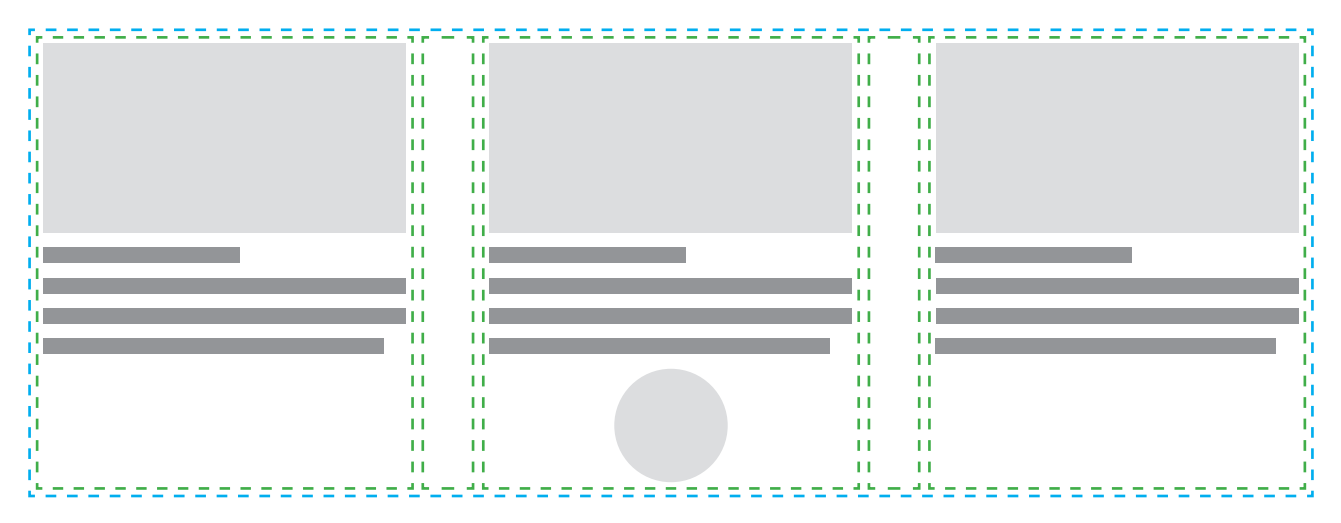

Smartphone • Largeurs des colonnes en % : 100

|                  |   | - | - |   | - |   |   |   |   | - | - | - |        |   |
|------------------|---|---|---|---|---|---|---|---|---|---|---|---|--------|---|
| i<br>i           |   |   |   |   |   |   |   |   |   |   |   |   | i<br>I | 1 |
| i<br>i           |   |   |   |   |   |   |   |   |   |   |   |   |        |   |
| ы<br>6<br>5<br>1 | Ξ | Ξ | Ξ | Ξ | Ξ | Ξ | Ξ | Ξ | Ξ | Ξ | Ξ | Ξ |        | 1 |
| i                |   |   |   |   |   |   |   |   |   |   |   |   | i<br>i | i |
| I<br>I<br>I      |   |   |   |   |   |   |   |   |   |   |   |   |        | 1 |
| i<br>i           |   |   |   |   |   |   |   |   |   |   |   |   |        | 1 |

#### 2.3 Le composant colonne

Chaque colonne d'un multi-colonne peut avoir une largeur différente des autres. Il est possible de lui ajouter une couleur de fond (1) ou une image de fond (2). Grâce à un style CSS (3), il est possible de personnaliser encore plus son affichage. Un onglet « Responsive » (4) permet de gérer son comportement en fonction de la largeur du support.

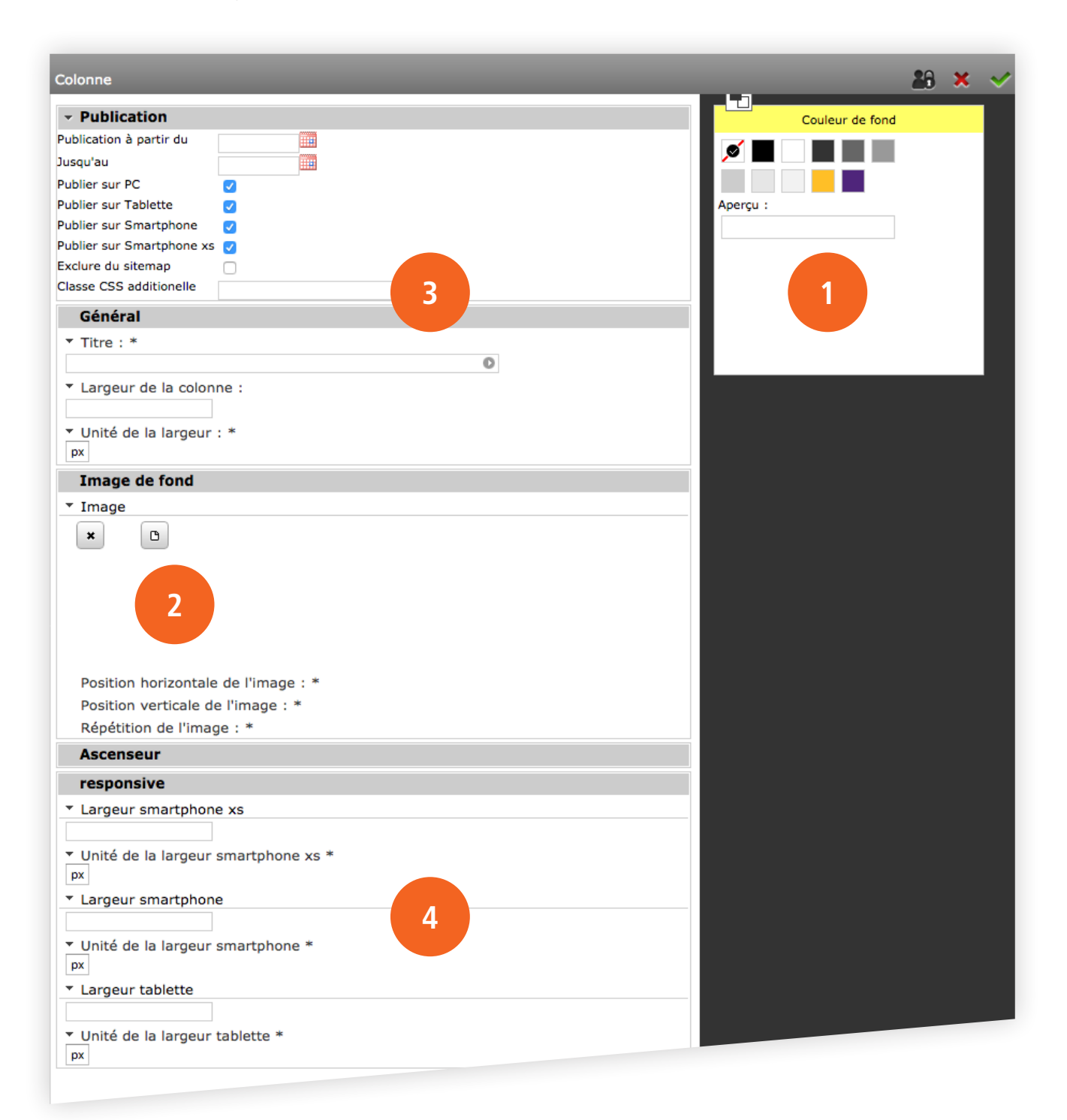

<u>Couleur de fond</u> Cliquer sur un petit carré de couleur.

<u>Image de fond</u> Choisir une image dans la médiathèque. Régler son positionnement et sa répétition.

Champ Classe CSS additionnelle

Il est possible d'inscrire un ou plusieurs styles CSS.

Par exemple, pour avoir l'image de fond en « couverture », inscrire « fond\_img\_cover » dans le champ. L'image remplira le fond de la colonne en gardant ses proportions.

**Responsive** 

En fonction de la largeur du support/matériel, il est possible d'ajuster la largeur de la colonne. Ainsi, plutôt que de laisser par défaut, il est recommandé de régler l'affichage de la colonne. Il est également recommandé de choisir des largeur en pourcentage pour un meilleur résultat.

Par défaut, une colonne a une largeur maximum de 100 %.

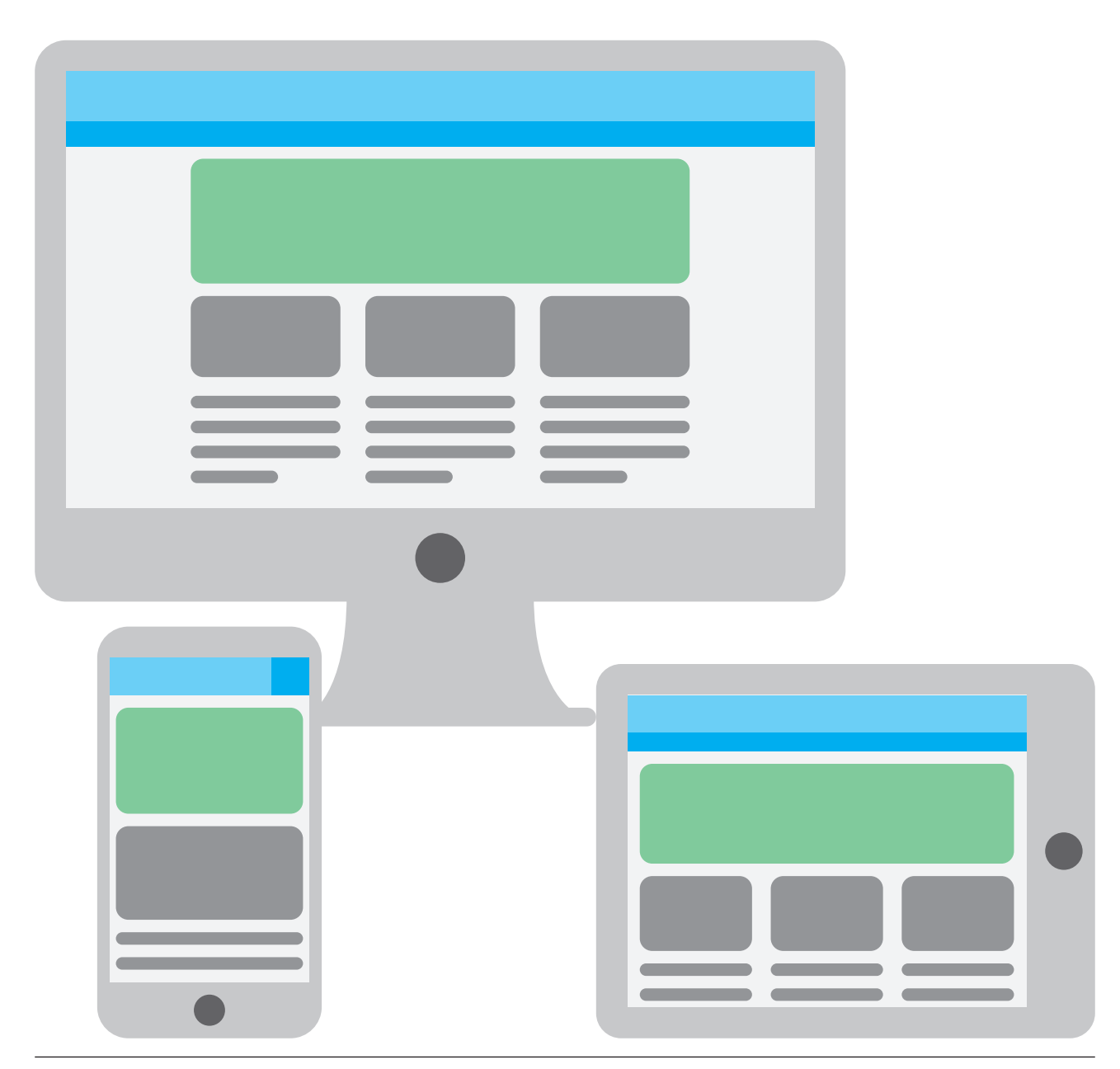

Liste des styles CSS embarqués pour la colonne

- « marges\_int\_h30 » ou « marges\_int\_h15 » Donne aux colonnes une marge interne gauche et droite de 30 ou 15 pixels.
- « fond\_img\_cover » Affiche l'image de fond en couverture.
- « alignement\_gauche », « alignement\_centre » ou « alignement\_droite » Permet d'aligner les contenus. Utile dans certains cas.
- « hauteur\_min\_320 » Hauteur minimum de la colonne de 320 pixels. Utile quand la colonne ne contient rien, mais a une image en fond.

#### 2.4 Construction

Par défaut, le site est livré avec une page « Modèles colonnes » contenant plusieurs multi-colonnes, euxmême contenant une ou plusieurs colonnes. Les réglages Responsive sont déjà fait, mais rien n'empêche de les ajuster.

Pour ajouter un nouveau multi-colonne dans une page, copier un multi-colonne de la page « Modèles colonnes » et le coller sur la page en construction. Ou alors partir de zéro.

On part du principe que la largeur du contenu est de 1 020 pixels, même si aucune contrainte de largeur entre en ligne de compte. Mais pour des raisons de cohérance et de mise en page structuré, il est essentiel de respecter la largeur choisie sur toutes les pages et de construire selon une « grille » établie. Pourquoi 1 020 pixels ?

Parce que ce nombre est divisible par 2, par 3, par 4, par 5 et par 6. Au-delà, les colonnes seraient trop étroites. On peut aussi étendre le contenu à 1 200 pixels, pour les mêmes raisons.

Le contenu du multi-colonne, les colonnes, est centré dans la largeur. Les colonnes sont toutes de la même hauteur, peu importe si une colonne contient moins de texte que celle d'à côte par exemple.

Multi-colonne, 100 % Multi-colonne, 100 % Colonne 340 pixels 1 020 pixels Multi-colonne, 100 % Colonne 340 pixels 1 020 pixels Multi-colonne, 100 % Colonne 340 pixels 1 020 pixels

#### **EXEMPLES**

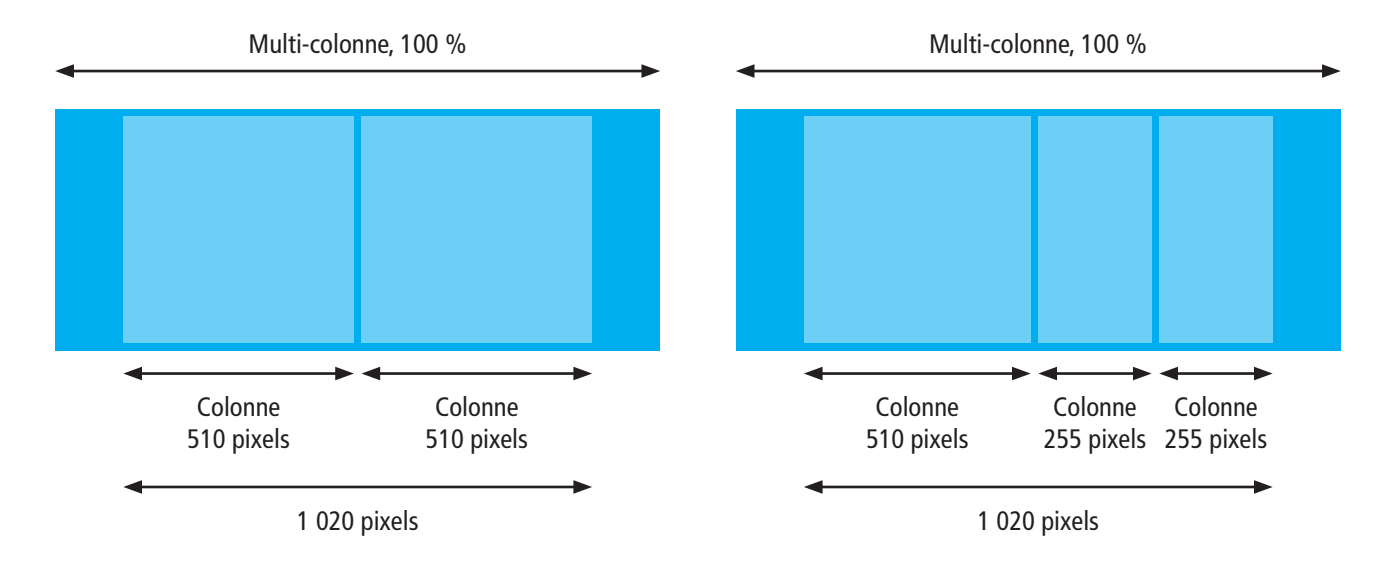

Il est aussi possible de choisir une largeur de colonne en pourcentage. Il est fortement déconseillé de mélanger largeurs en pixel et en pourcentage.

#### EXEMPLES

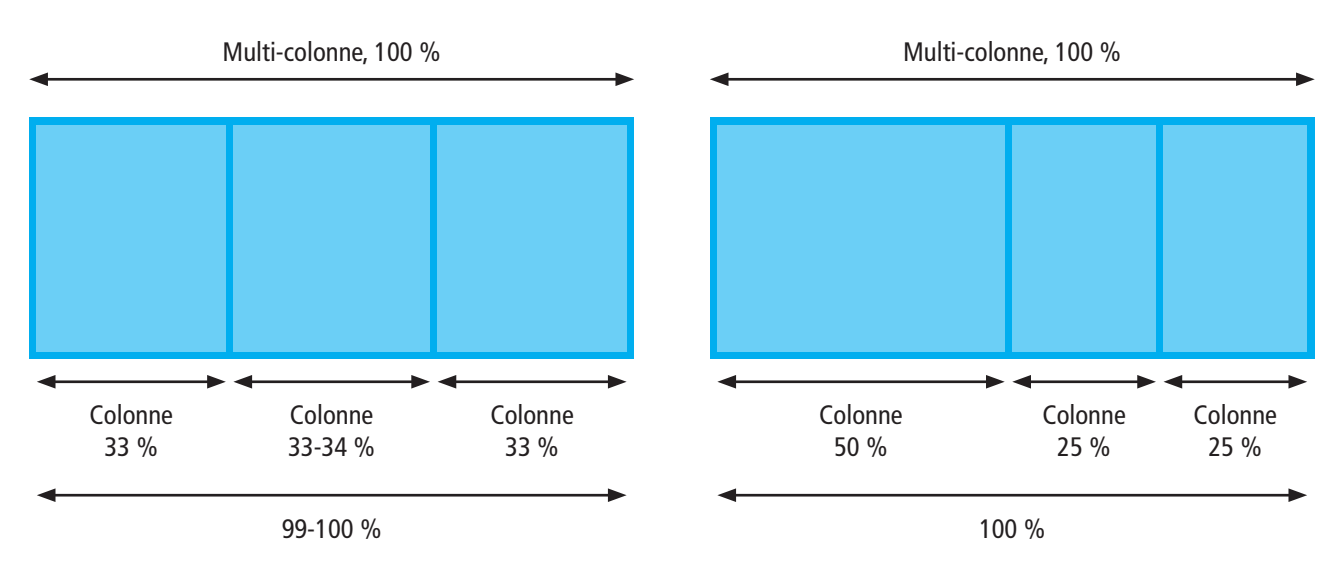

# 2.5 Réglages Responsive

Ouvrir l'onglet «Responsive » tout en bas de la fenêtre de réglage de la colonne.

Choisir la largeur en pourcentage ou pixel de la colonne quand elle s'affichera sur smartphone, grand smarphone et tablette.

En règle générale, on choisira pourcentage (%) pour l'unité de largeur.

| ✓ responsive                                                    |  |
|-----------------------------------------------------------------|--|
| ▼ Largeur smartphone xs                                         |  |
|                                                                 |  |
| <ul> <li>Unité de la largeur smartphone xs *</li> </ul>         |  |
| Zo argeur smartphone                                            |  |
|                                                                 |  |
| <ul> <li>Unité de la largeur smartphone *</li> <li>%</li> </ul> |  |
| <ul> <li>Largeur tablette</li> </ul>                            |  |
| <ul> <li>Unité de la largeur tablette *</li> <li>%</li> </ul>   |  |
|                                                                 |  |
| * Champs obligatoires WysiUp <i>Studio</i> Version 6.00         |  |

| <ul> <li>responsive</li> </ul>                         |                                   |
|--------------------------------------------------------|-----------------------------------|
| <ul> <li>Largeur smartphone xs</li> </ul>              |                                   |
| 100                                                    |                                   |
| <ul> <li>Unité de la largeur sma</li> <li>%</li> </ul> | rtphone xs *                      |
| <ul> <li>Largeur smartphone</li> </ul>                 |                                   |
| 100                                                    |                                   |
| <ul> <li>Unité de la largeur sma</li> <li>%</li> </ul> | rtphone *                         |
| <ul> <li>Largeur tablette</li> </ul>                   |                                   |
| 33<br>▼ Unité de la largeur table<br>%                 | ette *                            |
| * Champs obligatoires                                  | WysiUp <i>Studia</i> Version 6.00 |

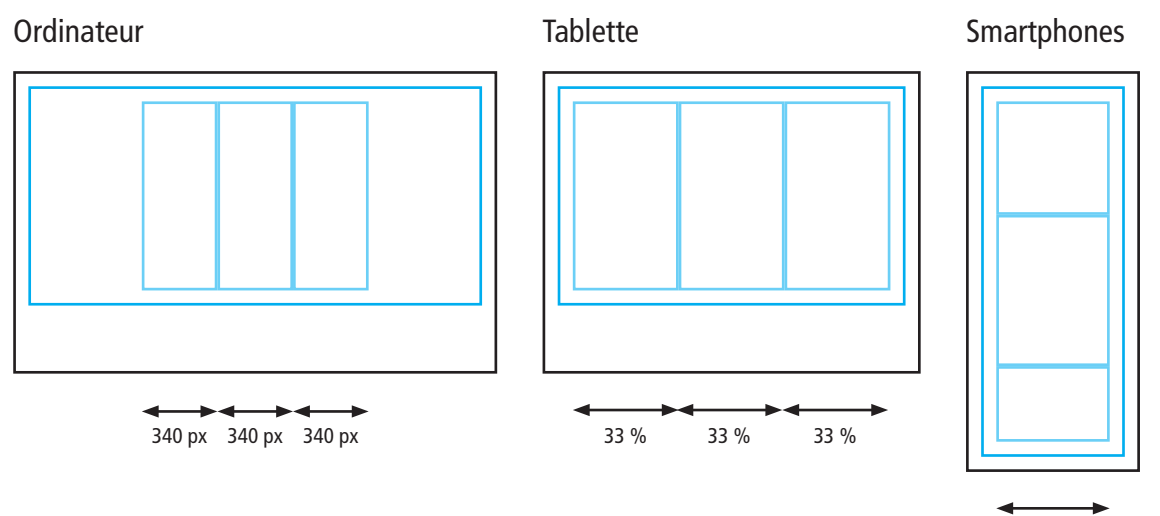

100 %

| ✓ responsive                                                       |                         | 5 M W       |
|--------------------------------------------------------------------|-------------------------|-------------|
| <ul> <li>Largeur smartphone xs</li> </ul>                          |                         | _           |
| 100                                                                |                         |             |
| <ul> <li>Unité de la largeur smartphone xs *</li> <li>%</li> </ul> |                         |             |
| <ul> <li>Largeur smartphone</li> </ul>                             |                         | _           |
| 50                                                                 |                         |             |
| <ul> <li>Unité de la largeur smartphone *</li> <li>%</li> </ul>    |                         |             |
| <ul> <li>Largeur tablette</li> </ul>                               |                         | _           |
| 25                                                                 |                         |             |
| <ul> <li>Unité de la largeur tablette *</li> <li>%</li> </ul>      |                         |             |
| * Champs obligatoires                                              | WysiUp <i>Studio</i> ve | ersion 6.00 |

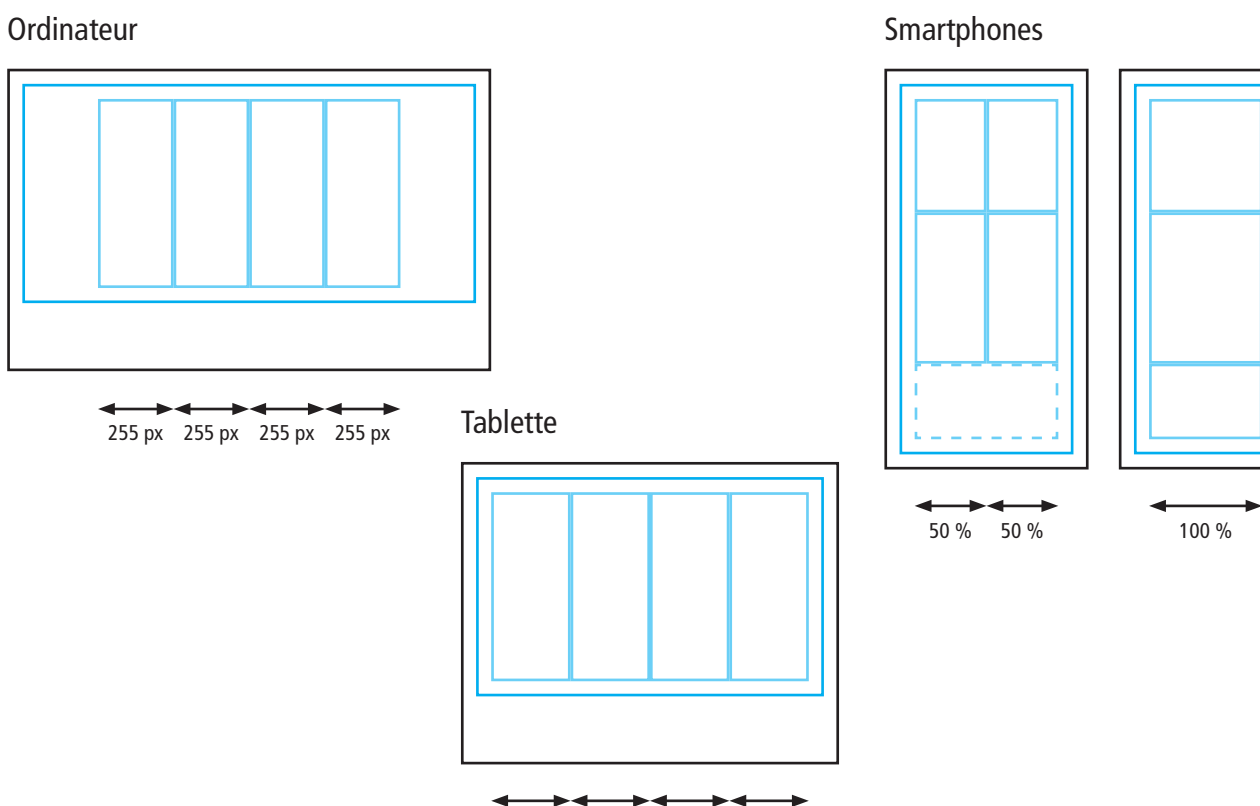

25 %

25 %

25 %

25 %

# 3. Comprendre la mise en page

#### 3.1 Insérer dans... Insérer avant... un composant

La méthode la plus courante est de passer par le menu et « Insérer dans » ou « Insérer avant ». Le menu apparaît quand on clique sur une ligne de l'arorescence du site (rubriques) ou de la page. À partir de ce menu, et en fonction de l'objet choisi – page, multi-colonne, colonne, composant –, le menu propose plusieurs options selon le contexte.

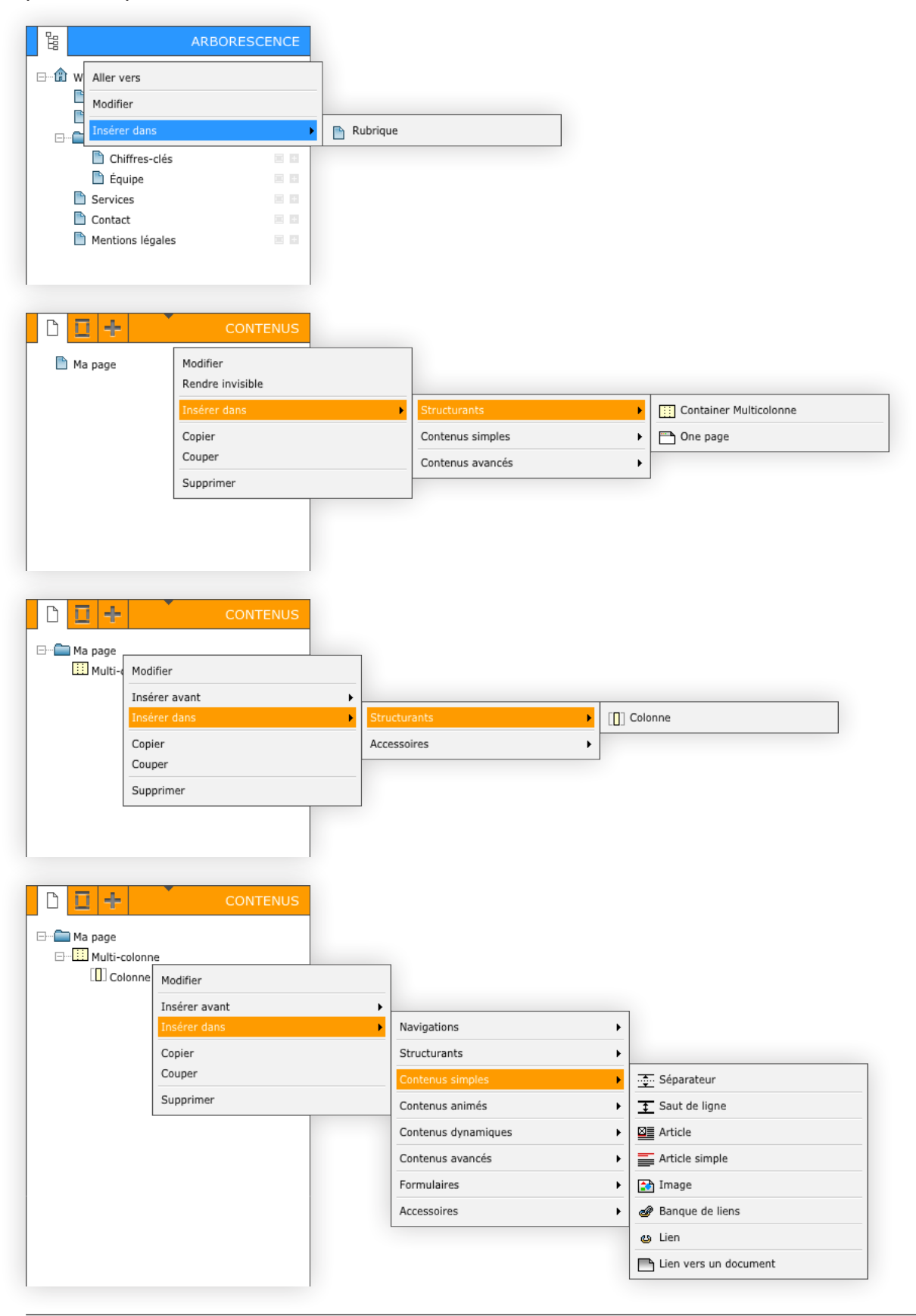

Une autre méthode est de cliquer directement sur un composant dans la mise en page. Un petit menu apparaît avec différentes actions possible (modifier, supprimer, copier, couper).

Si un composant a déjà été copier, il y a une action supplémentaire : coller avant.

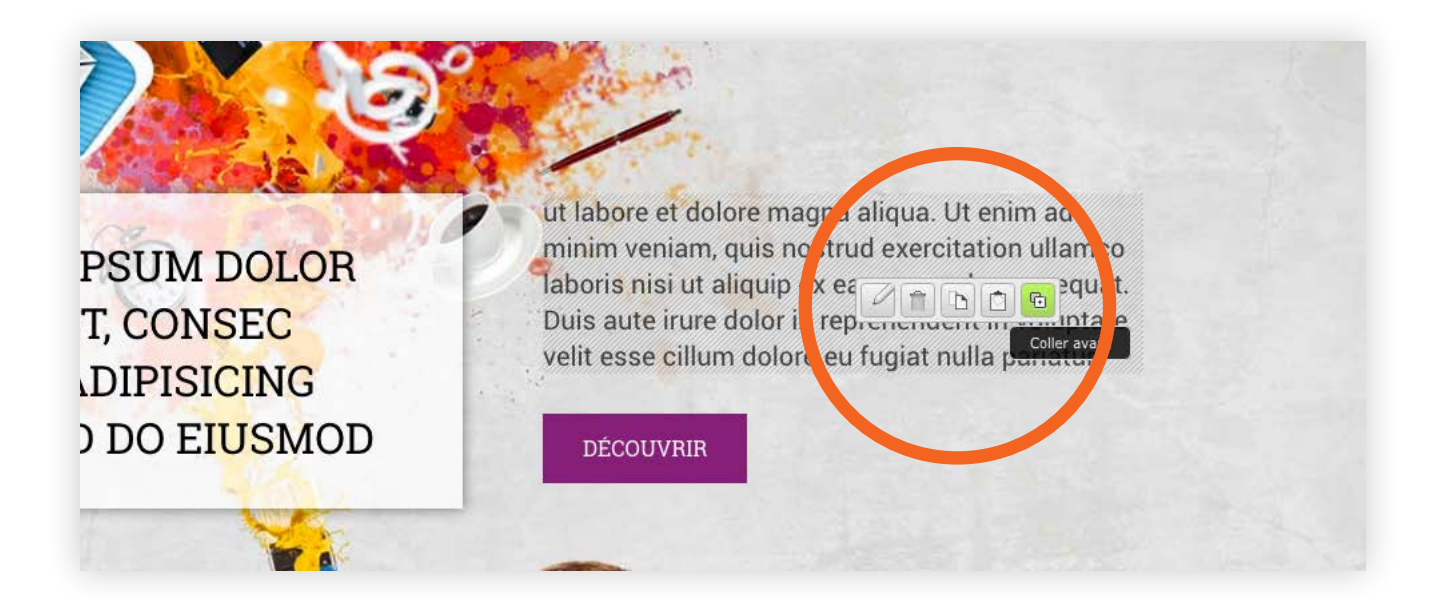

Ou encore, depuis le tiroir des composants, choisir le composant désiré, cliquer et maintenir le clic et déplacer le curseur à l'endroit de la mise en page désiré.

| > 01 35 00 31 10                                                                                                    | Contenus simples    |
|----------------------------------------------------------------------------------------------------|---------------------|
| VTATION SERVICES CONTACT                                                                                                    | 6                   |
|                                                                                                    | Contenus animés     |
|                                                                                                    | Contenus dynamiques |
| and the second                                                                                                    | Contenus avancés    |
|                                                                                                    | Formulaires         |
| ut labore et dolore magna alique. Ut enim ad<br>minim veniam, quis nostrud e ercitation ullamco<br>laboris nisi ut aliquip ex ea commodo consequat.<br>Duis aute irure dolor in reprehenderit in voluptate<br>velit esse cillum dolore eu agiat nulla pariatur. | Accessoires         |
| DÉCOUVRIR                                                                                                    |                     |

#### 3.2 Déplacer un composant

La méthode la plus courante est de passer par le menu et « Monter », « Déscendre » ou « Couper ». Le menu apparaît quand on clique sur une ligne de l'arborescence de la page. Ces trois actions apparaîssent si le contexte le permet.

Les actions « Monter » ou « Déscendre » font bouger le composant tout en le laissant au même niveau. Il bouge dans l'ordre ou la hiérarchie par rapport aux autres composants de même niveau.

Pour déplacer plus rapidement un composant, il est également possible de « Couper » le composant et de le « Coller avant » un autre composant de même nature ou « Coller dans » un composant capable d'accueillir le composant.

Par exemple, un composant Article peut être « couper » et « coller avant » un autre composant contenu dans une colonne, mais ne peut pas « coller dans » un multi-colonne ou « coller avant » une colonne.

N'importe quel composant d'une rubrique peut être « copier » ou « couper » et « coller dans » ou « coller avant » dans une autre rubrique.

L'autre méthode consiste à cliquer et maintenir le clic pour déplacer le composant où l'on souhaite dans la page. Uniquement les composants de contenu peuvent être déplacer de la sorte.

Les composants de structure, multi-colonne et colonne, se gèrent et se déplacent dans l'arborescence de la rubrique.

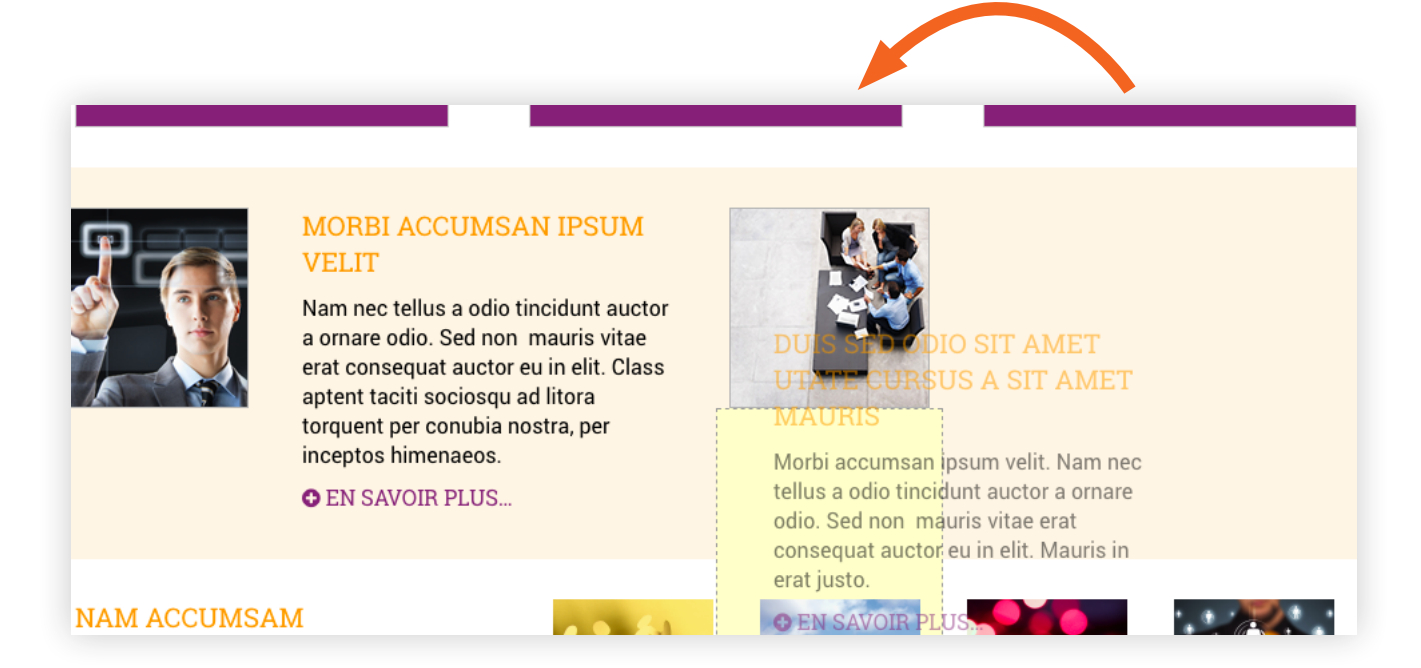

Tentative de déplacement de l'article de la colonne de droite vers la colonne de gauche sous l'image.

| 🗋 📘 🕂 CONTENUS                                                                                                    |                                                                                                    |
|----------------------------------------------------------------------------------------------------|----------------------------------------------------------------------------------------------------|
| $ \begin{array}{c} \hline & & & \\ \hline & & & \\ \hline \hline & & & \\ \hline & & & \\ \hline \hline & & & \\ \hline \hline & & & \\ \hline \hline & & & \\ \hline \hline & & & \\ \hline \hline & & & \\ \hline \hline & & & \\ \hline \hline \\ \hline & & & \\ \hline \hline & & & \\ \hline \hline \\ \hline \hline \\ \hline \hline \\ \hline \hline \\ \hline \hline \hline \\ \hline \hline \hline \\ \hline \hline \hline \hline \hline \\ \hline \hline \hline \hline \hline \\ \hline \hline \hline \hline \hline \hline \hline \hline \hline \hline \hline \hline \hline \hline \hline \hline \hline \hline \hline \hline$ | Le multi-colonne peut<br>« monter » ou « descendre »<br>dans la rubrique.<br>La colonne peut « monter »<br>ou « descendre » dans le<br>multi-colonne.<br>Le Lien peut « monter »<br>ou « descendre » dans la<br>colonne.                                                                                                    |
| E····LUJ 340                                                                                                    | L'image peut être « couper »<br>et « coller dans » une autre<br>colonne d'un autre multi-<br>colonne ou « coller avant »<br>un autre composant dans une<br>autre colonne.<br>La colonne peut être<br>« couper » et « coller dans »<br>un autre multi-colonne ou<br>« coller avant » une autre<br>colonne dans un autre multi-<br>colonne. |
| © Lien                                                                                                    | Le multi-colonne peut<br>être « couper » et « coller<br>dans » une autre rubrique<br>ou « coller avant » un autre<br>multi-colonne dans une autre<br>rubrique. Ou dans la même<br>rubrique.                                                                                                    |

### 3.3 Modifier un composant

La méthode la plus courante est de passer par le menu et « Modifier ».

L'autre méthode est de cliquer sur le composant dans la mise en page et un petit menu apparaît. Cliquer sur le crayon fera apparaître la fenêtre de modification du composant.

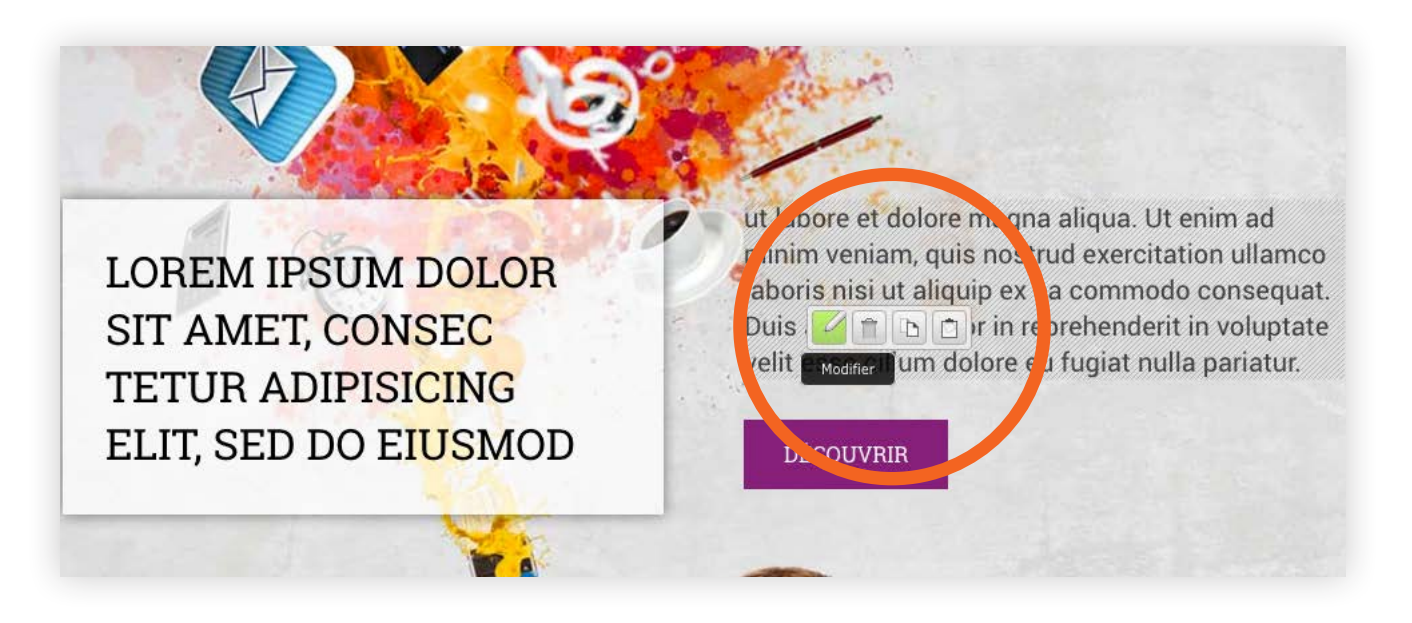

<u>Seuls les composants de contenu peuvent être modifié directement depuis la mise en page. Les composants de structure, multi-colonne et colonne, se gèrent depuis l'arborescence de la rubrique.</u>

4. Comprendre la médiathèque

# 4.1 Afficher la médiathèque

Pour afficher la médiathèque, il suffit de cliquer sur l'icône « image + document » dans la barre d'outils. La médiathèque permet d'organiser et de stocker tous types de fichiers – images (jpg, png, gif...), archives (zip, sit, tar...), documents (pdf, txt, doc, ppt...).

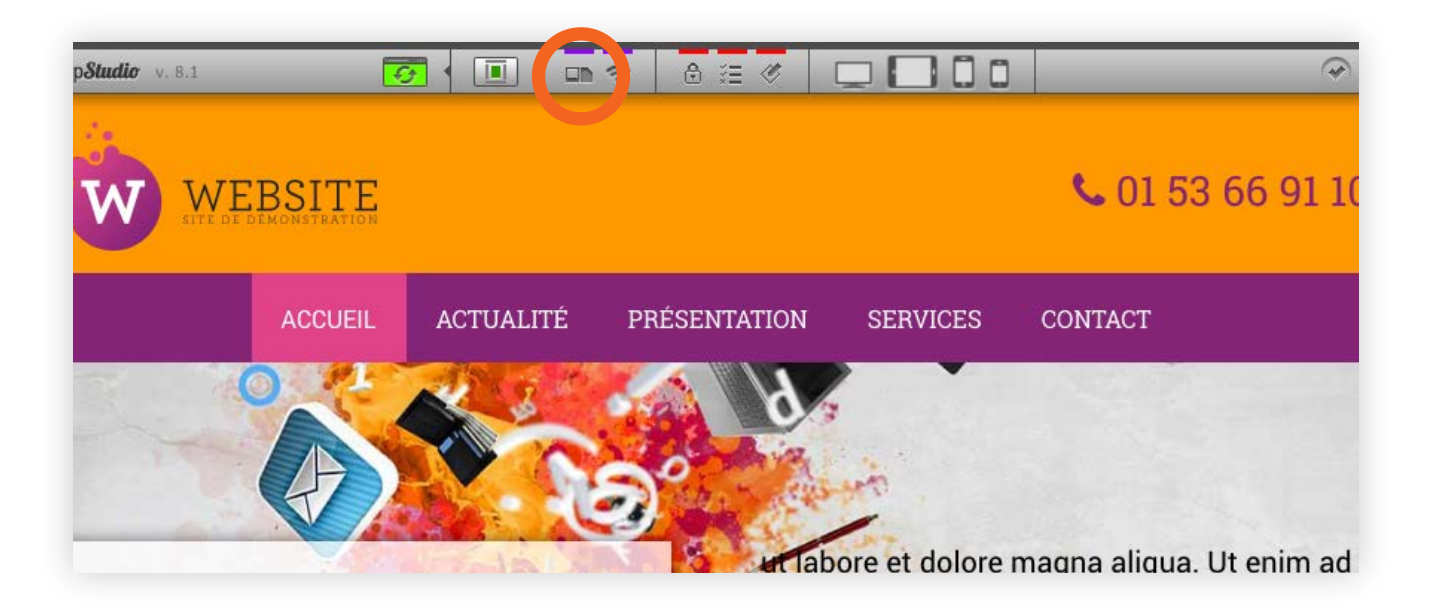

### 4.2 Les fonctions

Plusieurs fonctions s'affichent et sont actives en rapport avec le contexte.

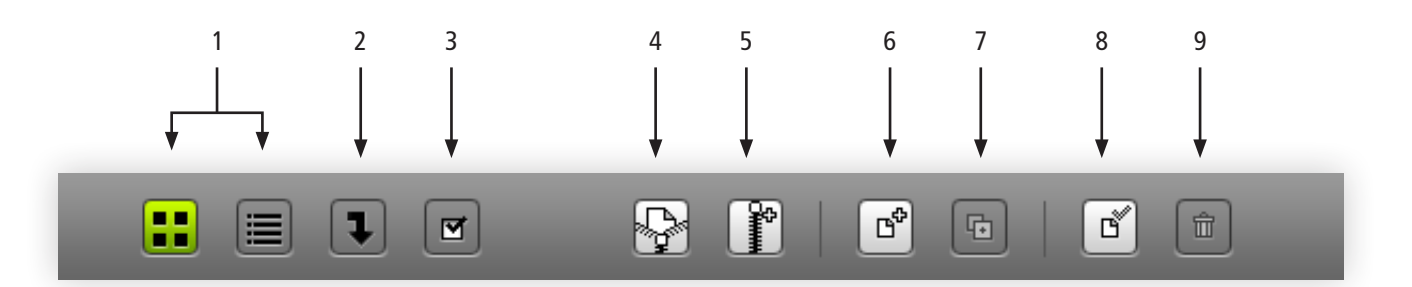

- 1. Vue vignettes ou liste
- 2. Voir les fichiers descendants
- 3. Filtres
- 4. Export (archive zip du dossier sélectionné et des sous-dossiers (option)
- 5. Import (archive zip)
- 6. Nouveau document
- 7. Copier
- 8. Sélectionner ou déselctionner les fichiers
- 9. Supprimer la sélection

### 4.3 L'organisation

L'organisation des rubriques de la médiathèque utilise le même principe que pour l'arborescence des pages du site. On peut avoir autant de rubriques que désirées et autant de sous-rubriques/niveaux que désirés.

Dans chaque rubrique, tous les formats de fichiers peuvent cohabiter.

| Médiathèque                | _ |              | 1 🖓 |
|----------------------------|---|--------------|-----|
| □… 🏙 Mediathèque           |   | 0 fichier(s) |     |
| Décoration                 |   |              |     |
| Ergonomie                  |   |              |     |
| Font-face                  |   |              |     |
| ⊡ <b>II</b> Accueil        |   |              |     |
| Slidedeck                  |   |              |     |
| Divers                     |   |              |     |
| Actualité                  |   |              |     |
| ⊡… <b>III</b> Présentation |   |              |     |
| Diaporama                  |   |              |     |
| Divers                     |   |              |     |
| ⊡∎ Contact                 |   |              |     |
| Divers                     |   |              |     |
| Documents                  |   |              |     |
| Mur images                 |   |              |     |
| Partenaires                | ł |              |     |
| Images                     |   |              |     |

Une rubrique affichant un II (point d'exclamation) indique qu'elle est utilisée par un composant. Cette rubrique ne pourra pas être supprimée. Elle pourra bien sûr être déplacée (Monter, Descendre ou Couper puis Coller).

#### 4.4 Ajouter des fichiers

Deux méthodes sont possible pour enrichir la médiathèque.

La première consiste à se « placer » dans la rubrique désirée et de cliquer sur le bouton 6 pour ajouter un fichier.

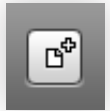

À partir de la fenêtre « Document », saisir un titre, choisir sur l'ordinateur un fichier, renseigner éventuellement les champs « Détail » et valider.

Dans le cas d'un document PDF qui sera à télécharger par exemple, le titre saisi sera celui qui apparaîtra dans la page (lien) par défaut, même si ce texte pourra être modifié après dans le champ du composant faisant appel à ce document.

#### <u>Recommendations</u> Il est important de nommer convenablement les fichiers pour accroître le référencement naturel.

Ainsi, plutôt que : IMG\_102365.JPG Il vaut mieux, par exemple : nom-evocateur-de-l-image-marque-nom-societe.jpg

Il est préférable d'utiliser des « - » (tiret) plutôt que des « \_ » (underscore) pour séparer les mots. Les mots séparés par un « \_ » sont considérés comme un seul, ce qui n'est pas terrible. Bien sûr, ne pas utiliser de lettre accentuée, de ponctuation, d'apostrophe...

Porter une attention particulière au texte alternatif (info bulle) accroît également le référencement. C'est même un paramètre « obligatoire » dans une analyse SEO.

Il s'agit d'une très courte description de l'image et non d'un roman.

| Document      | 28 × 🗸 |
|---------------|--------|
| Publication   |        |
| Général       |        |
| • Titre *     |        |
|               |        |
| Document *    |        |
| × D           |        |
|               |        |
|               |        |
|               |        |
|               |        |
| Détail        |        |
| ▼ Info bulle  |        |
|               |        |
| ▼ Légende     |        |
|               |        |
|               |        |
| ▼ Description |        |
|               |        |
|               |        |
| * Auteur      |        |
| ▼ Vignette    |        |
| ×             |        |

La seconde méthode consiste toujours à se « placer » dans la rubrique désirée, mais cette fois-ci de survoler le bouton 5 pour importer en masse des fichiers en faisant appel à une archive zip.

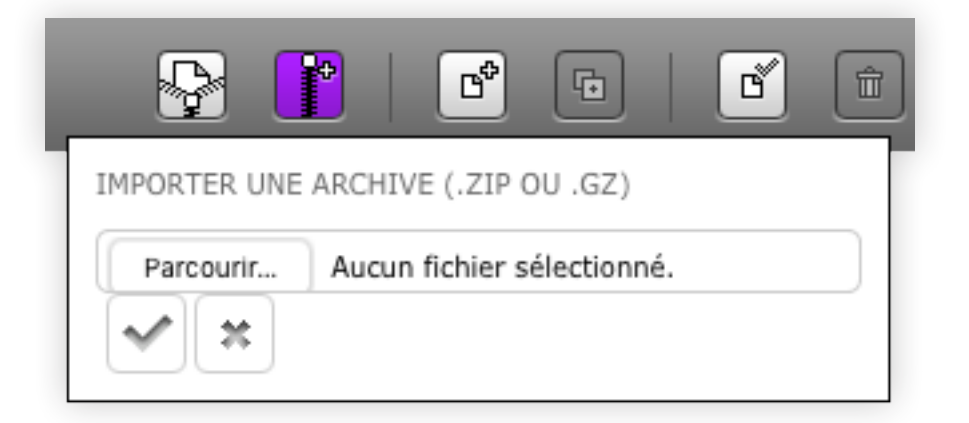

Avantage : ajouter des dizaines de fichiers d'un seul coup.

Inconvénient : aucun contrôle sur le nom des fichiers, d'où l'importance de les nommer convenablement.

Soit l'archive concerne la sélection de plusieurs fichiers, et seulement ces fichiers seront importés, soit elle concerne un dossier contenant plusieurs fichiers et un ou plusieurs autres dossiers. Dans ce dernier cas, aussi bien les fichiers que les dossiers et sous-dossiers seront créés.

Il est donc rapide d'enrichir une médiathèque à partir d'une archive structurée.

<u>Limite</u> La taille/poids du fichier ou de l'archive ne doit pas excéder 30 Mo.

#### 4.5 Manipuler les fichiers

Pour chaque fichier, des informations sont accessibles en survolant le 1.

Tous les fichiers peuvent être déplacés ou modifiés – mise à jour. Seuls les fichiers utilisés ne peuvent pas être supprimés. Ces derniers sont indiqués par un 💶 (point d'exclamation).

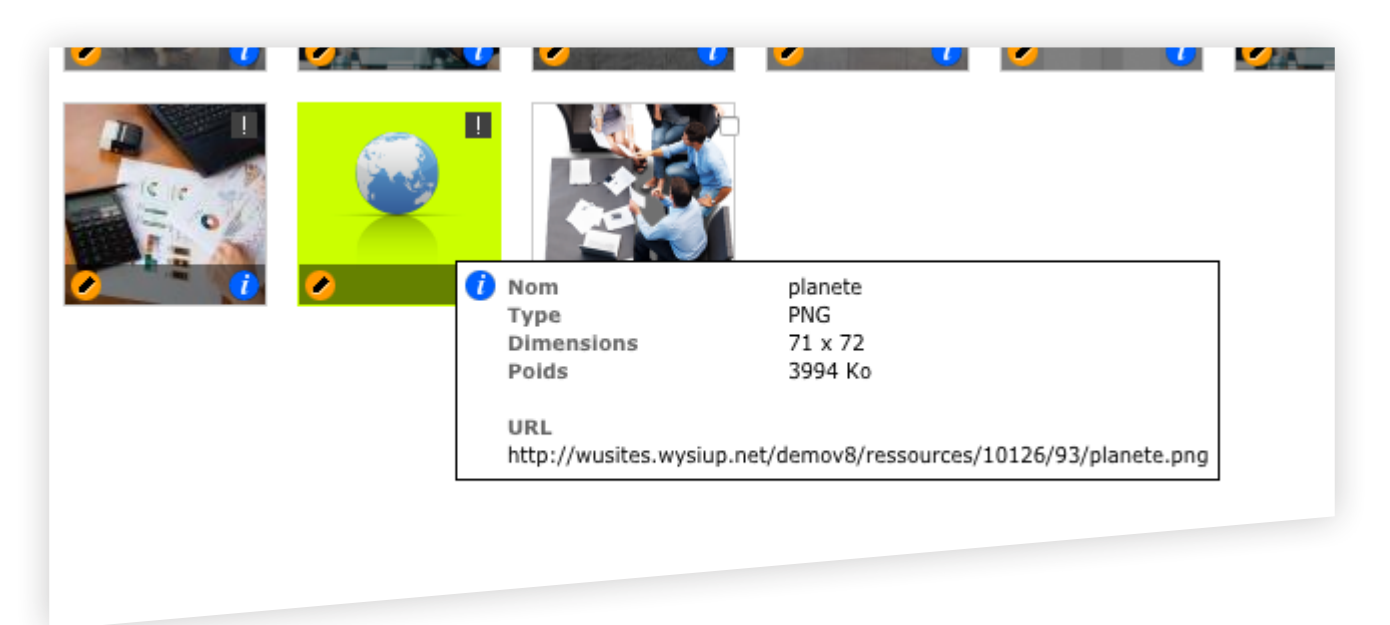

En survolant le 🧭, plusieurs actions sont possible.

- (Dé)sélectionner : permet de désélectionner ou sélectionner le fichier pour une action ultérieure.
- 2. Modifier : permet de mettre à jour le fichier
- 3. Copier : permet de copier/dupliquer le fichier
- 4. Couper : permet de couper le fichier pour le déplacer dans une autre rubrique par exemple
- 5. Monter : permet de réorganiser l'ordre des fichiers
- 6. Descendre : permet de réorganiser l'ordre des fichiers
- 7. Supprimer : permet de supprimer le fichier, tout simplement

| <b>&gt;</b> | <ul> <li>Image: A start of the start of the start of</li></ul> |
|-------------|----------------------------------------------------------------------------------------------------|
| Modifier    | (Dé)sélectionner                                                                                                    |
| Copier      | Modifier                                                                                                    |
| Couper      | Copier                                                                                                    |
| Monter      | Couper                                                                                                    |
| Descendre   | Monter                                                                                                    |
|             | Supprimer                                                                                                    |

#### 2. Modifier

Pour mettre à jour une image ou un fichier à télécharger par exemple.

Attention : si le nom du fichier a changé, il faudra mettre à jour le lien vers ce fichier si le lien est dans un texte. Si c'est un composant qui fait appel à ce fichier, le lien sera automatiquement mis à jour. Il est tout de même conseillé de conserver le même nom de fichier. Ainsi l'URL sera la même.

#### 3. Copier

Permet de copier et de coller le fichier dans une autre rubrique par exemple. Attention : le fichier « collé » aura une nouvelle URL.

#### 4. Couper

Permet de déplacer un fichier, même utilisé, dans une autre rubrique par exemple. Un fichier « coupé » puis « collé » conserve la même URL.

#### **Attention**

Dès qu'une action « Copier » ou « Couper » est initiée, il est important de « Coller » immédiatement après. Si ce n'est pas fait, et qu'une autre action a été initié, le fichier ne pourra plus être coller. Malgré tout, le fichier « coupé » ne sera pas supprimé.

#### Aucun retour en arrière possible

Un fichier supprimé ne pourra pas être récupéré.

# 5. Comprendre les sources de données

### 5.1 Afficher les sources de données

Pour afficher les sources de données, il suffit de cliquer sur l'icône « réseau, rss » dans la barre d'outils.

Les sources de données permettent d'organiser et de stocker des informations. Ces dernières pourront, via les composants adéquats, être affichées dans n'importe quelle page du site. Elles serviront le plus souvent pour gérer des actualités. Mais elles servent aussi à stocker les informations de géolocalisation reprise par le composant Google maps par exemple. Elles constituent également le RSS du site.

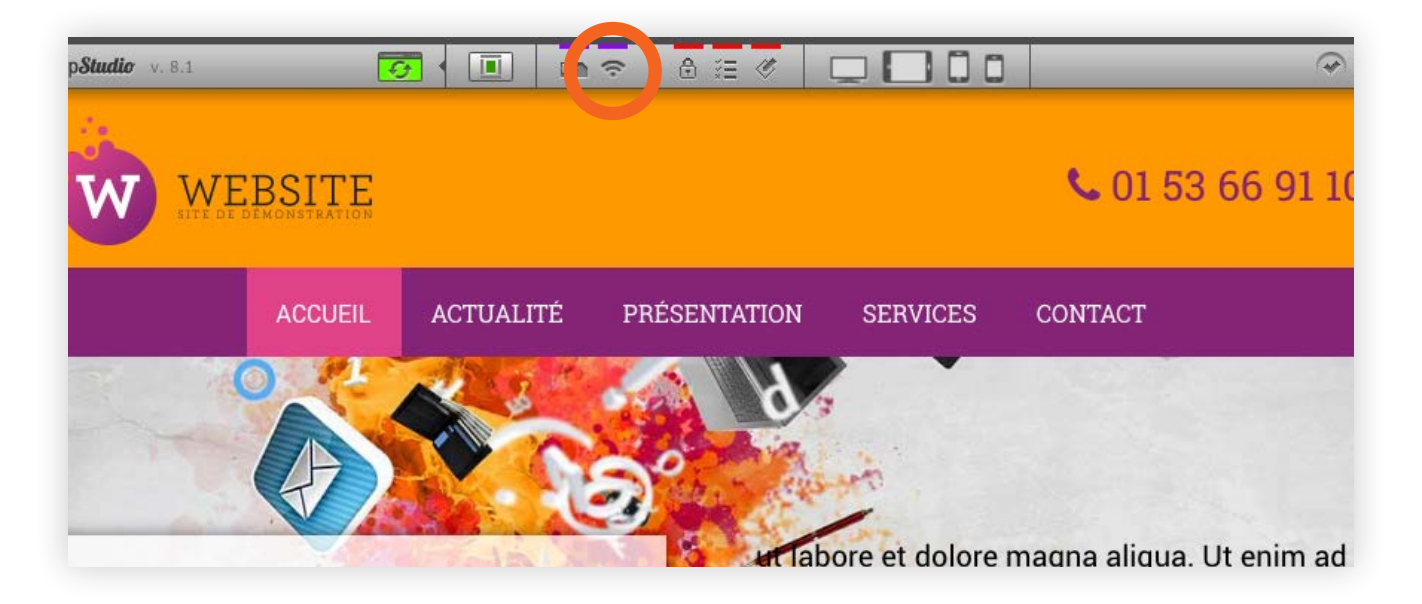

#### 5.2 L'organisation

L'organisation des sources de données utilise le même principe que pour l'arborescence des pages du site. On peut avoir autant de sources de données que désirées et autant de sous-rubriques/niveaux que désirés.

Chaque source de données aura un code unique qui servira pour « appeler » les données de la source et les afficher dans une page.

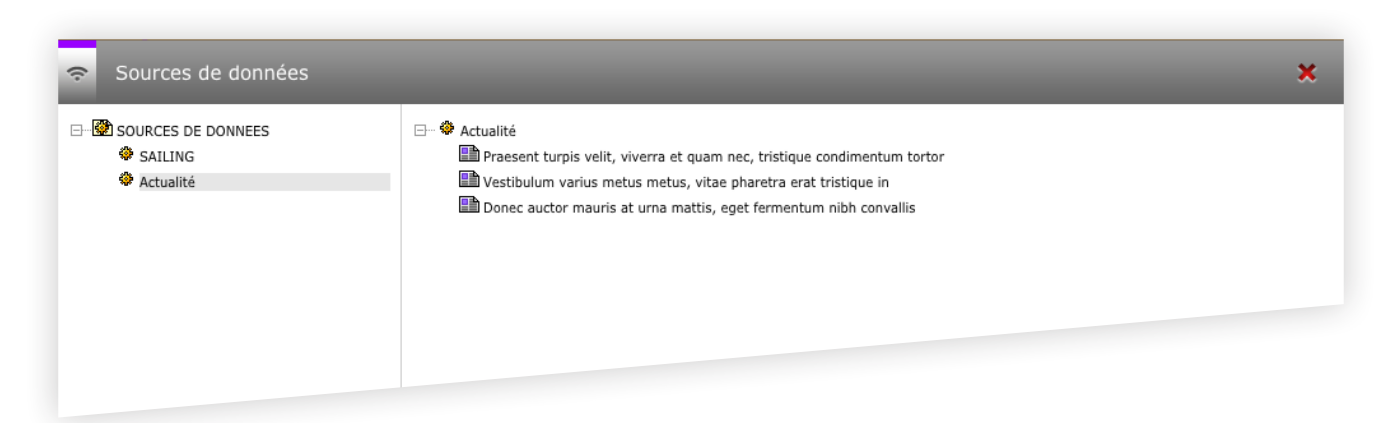

### 5.3 Principe

Une fois la source de données constituée, il reste à afficher les données sur une page. Dans le cas d'une actualité par exemple, deux composants seront utilisés :

- DATA : Liste d'items ;
- DATA : Détail d'un item.

Le composant « Liste d'items » sera utilisé pour afficher les titres des actualités sous forme de lien ou avec un lien « Lire la suite ». Ce composant pourra afficher les données sur la page d'accueil et sur la page des actualités par exemple. Depuis la page d'accueil, en cliquant sur un titre ou sur « Lire la suite », on est dirigé vers la page des actualités qui affichera l'actualité en détail.

Le composant « Détail d'un item » sera utilisé pour afficher l'actualité dans son intégralité. Il sert de container de résultat lorsqu'on clique pour lire une actualité.

Ces deux composants ont un masque d'affichage qui permet de sélectionner ce qui sera affiché et comment ce sera affiché.

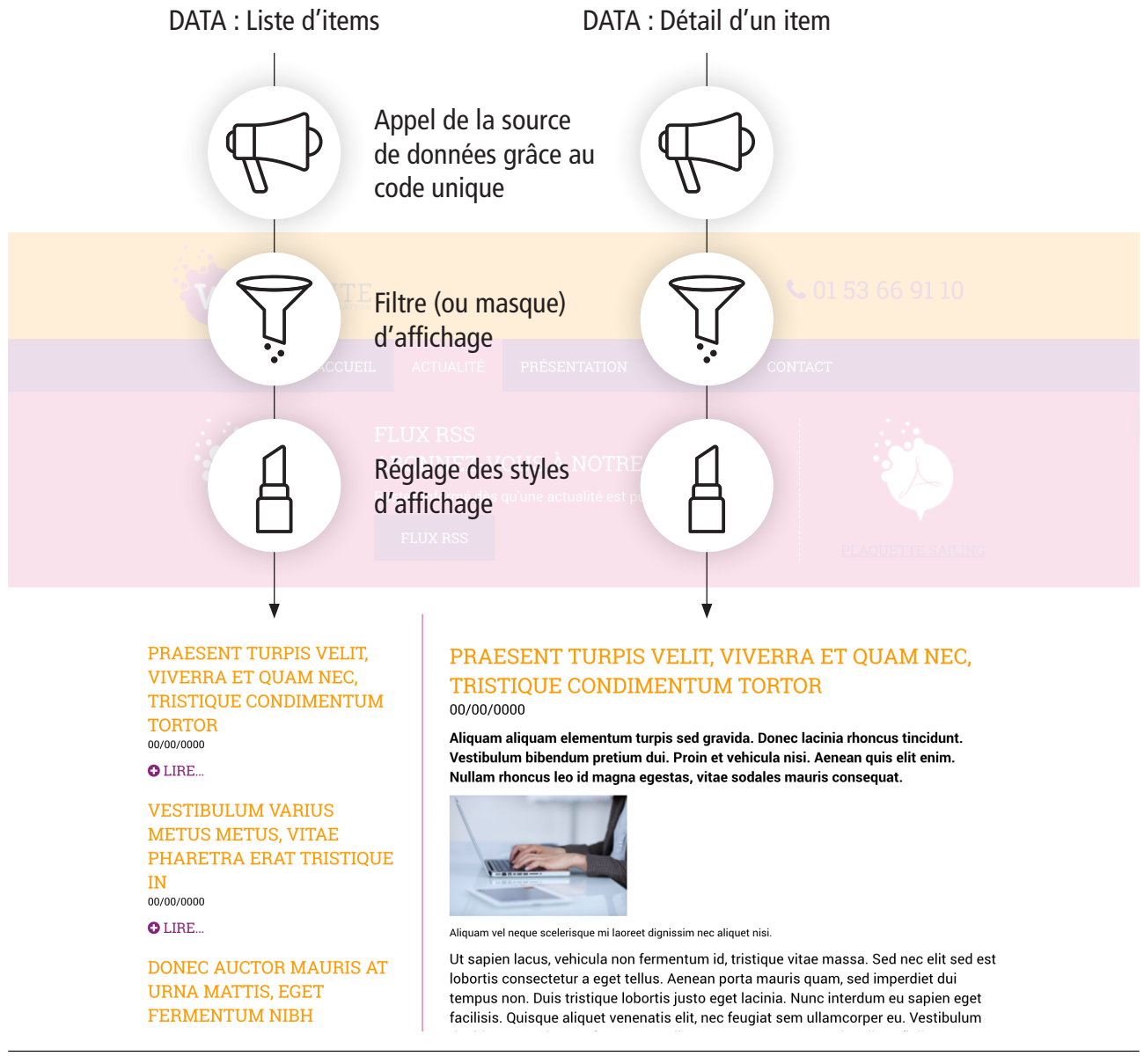

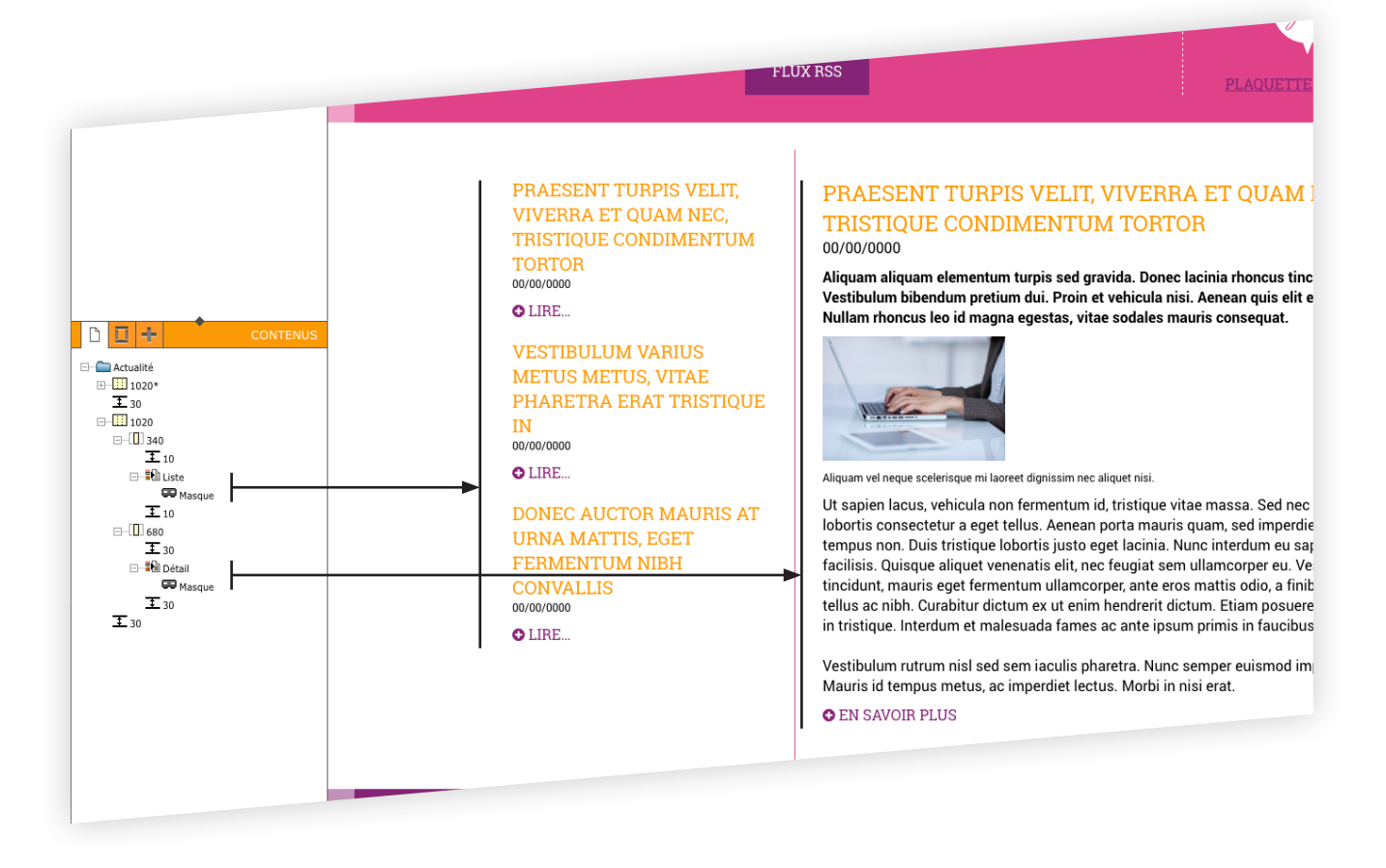

Sur cette mise en page, en cliquant sur « Lire... », le résultat s'affiche à droite.

À gauche ne sont affichés que le titre de l'actualité, le sous-titre et un lien vers le détail de l'actualité. Le tout a été « stylisé ». Mais il aurait été tout aussi possible d'afficher le titre et de le rendre cliquable, ne ne pas afficher le sous-titre et ni le lien vers le détail.

À droite, le détail de l'actualité affiche le titre, le sous-titre, le chapeau, l'image et sa légende, le texte et un lien vers une autre page.

6. Comprendre l'ergonomie

### 6.1 Pour quoi faire ?

L'ergonomie d'un site – en-tête et pied – va servir à répéter sur toutes les pages du site une mise en page spécifique. Ainsi, plutôt que d'ajouter sur chaque page un en-tête ou un pied, ce qui serait fastidieux à mettre à jour dans le cas d'un site de plusieurs dizaines de pages, l'ergonomie d'en-tête ou de pied va permettre une gestion plus simple et plus rapide.

#### EXEMPLE

|                    | ARBORESCENCE |
|--------------------|--------------|
| ⊡ 🏦 WysiUp         |              |
| 🗋 Accueil          | <b>•</b> •   |
| 🗋 Actualité        | <b></b>      |
| ⊡… 🚞 Présentation  |              |
| 🗋 Chiffres-clés    | <b></b>      |
| 📄 Équipe           | <b></b>      |
| Services           |              |
| 🗋 Contact          |              |
| 🗋 Mentions légales | <b></b>      |
|                    |              |

Présence d'une ergonomie

Présence de composants avancés

Par héritage, l'ergonomie présente à la racine du site « WysiUp » sera reprise par toutes les pages-filles. Ainsi, les pages Accueil, Actualité, Services, Contact et Mentions légales auront la même ergonomie. La page Présentation a sa propore ergonomie et par héritage, les pages Chiffres-clés et Équipe auront l'ergonomie de Présentation.

### 6.2 Les grandes lignes

L'ergonomie se divise donc en deux parties, l'en-tête et le pied, elles-mêmes divisées en deux autres parties, « extérieur » et « intérieur ».

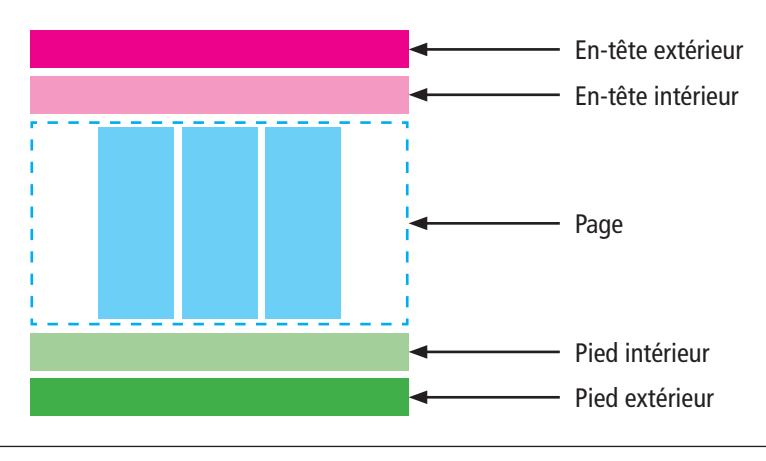

Les pages de niveau(x) inférieur(x) héritent de tout se qui se passe au(x) niveau(x) supérieur(s).

Dans notre exemple, la racine du site « WysiUp » possède un en-tête extérieur et un pied extérieur. Toutes les pages de niveaux inférieurs hériteront de cette ergonomie.

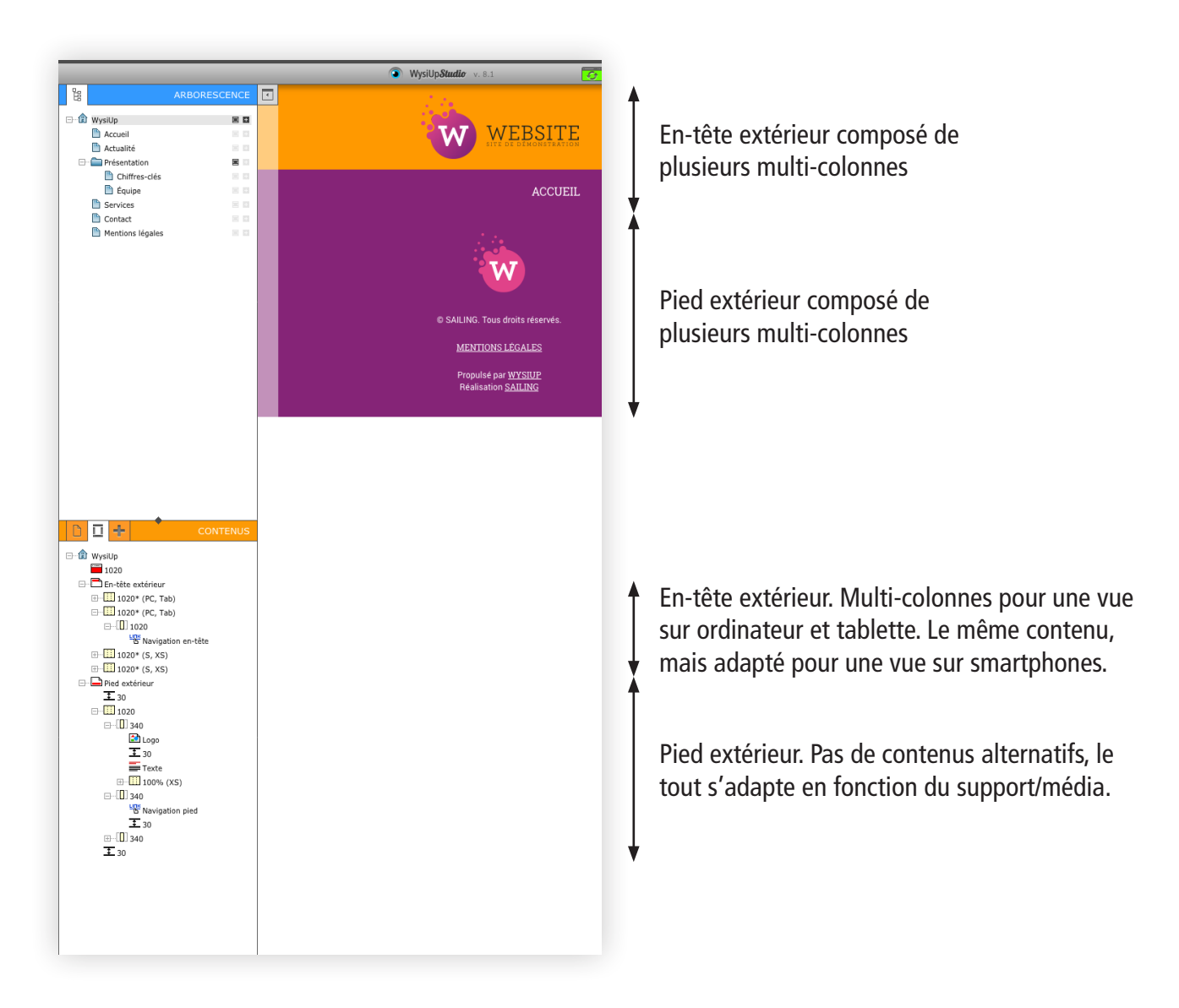

La page peut combiner des en-têtes intérieur et extérieur, des pieds intérieur et extérieur.

#### **Attention**

Il ne peut y avoir qu'un seul en-tête/pied extérieur par page. Également pour l'en-tête/pied intérieur.

Pour modifier le contenu d'une ergonomie, il faut se rendre sur la page « abritant » cette ergonomie. Les pages héritant de cette ergonomie seront mise à jour automatiquement.

Exemple de l'ergonomie vue sur ordinateur ou sur tablette et vue sur smartphone. Seul l'en-tête affiche une navigation adaptée aux smartphones.

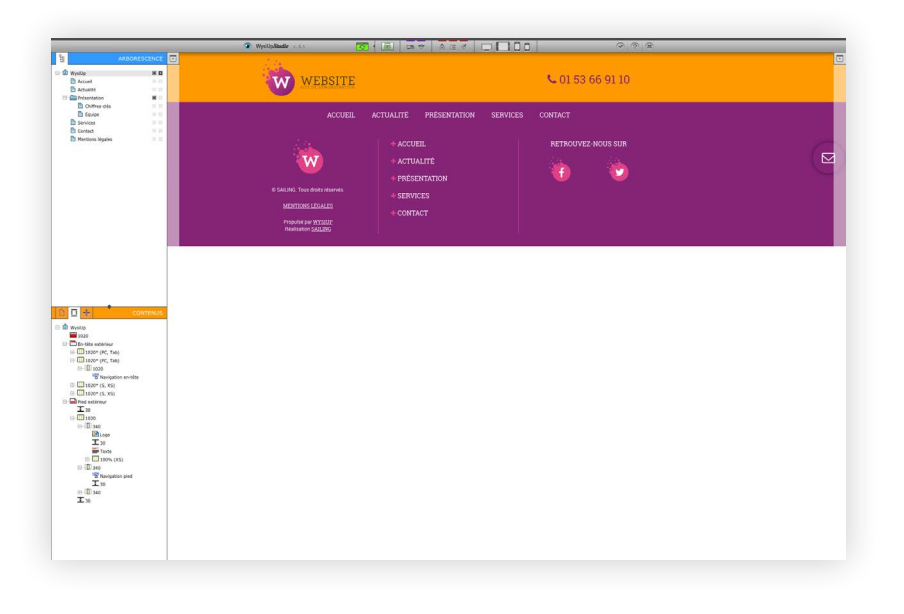

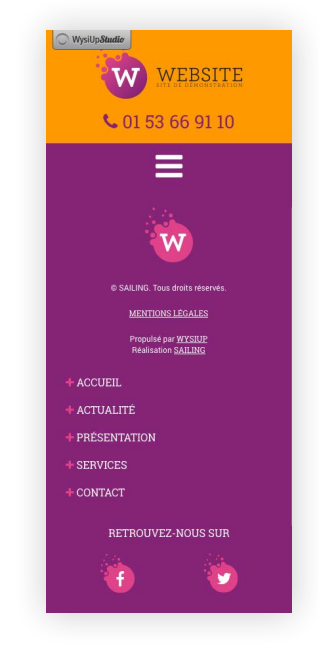

# 6.3 Exemple

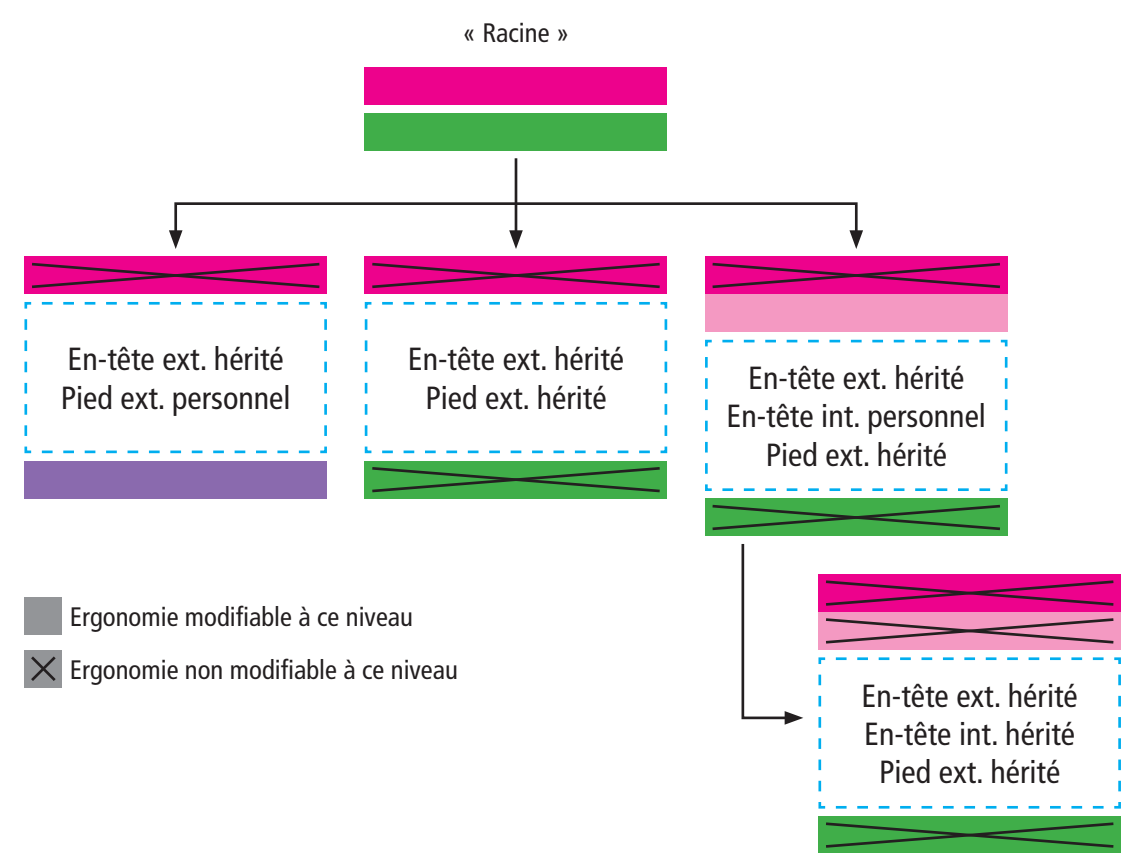

# 6.3 Colonne d'ergonomie

Dans la prochaine version de WysiUp*Studio*, le composant Colonne d'ergonomie fera son grand retour. Ce sera une gestion complètement nouvelle, mais toujours aussi simple, dans l'esprit de WysiUp.

# 7. Comprendre les utilitaires d'analyse

# 7.1 Afficher les utilitaires

Pour afficher les utilitaires d'analyse du site, il suffit de cliquer sur l'icône « crayon » dans la barre d'outils. Les utilitaires d'analyse du site permettent de sonder le site dans ses moindres recoins afin de rapporter d'éventuelles erreurs et les moyens de corriger ces erreurs.

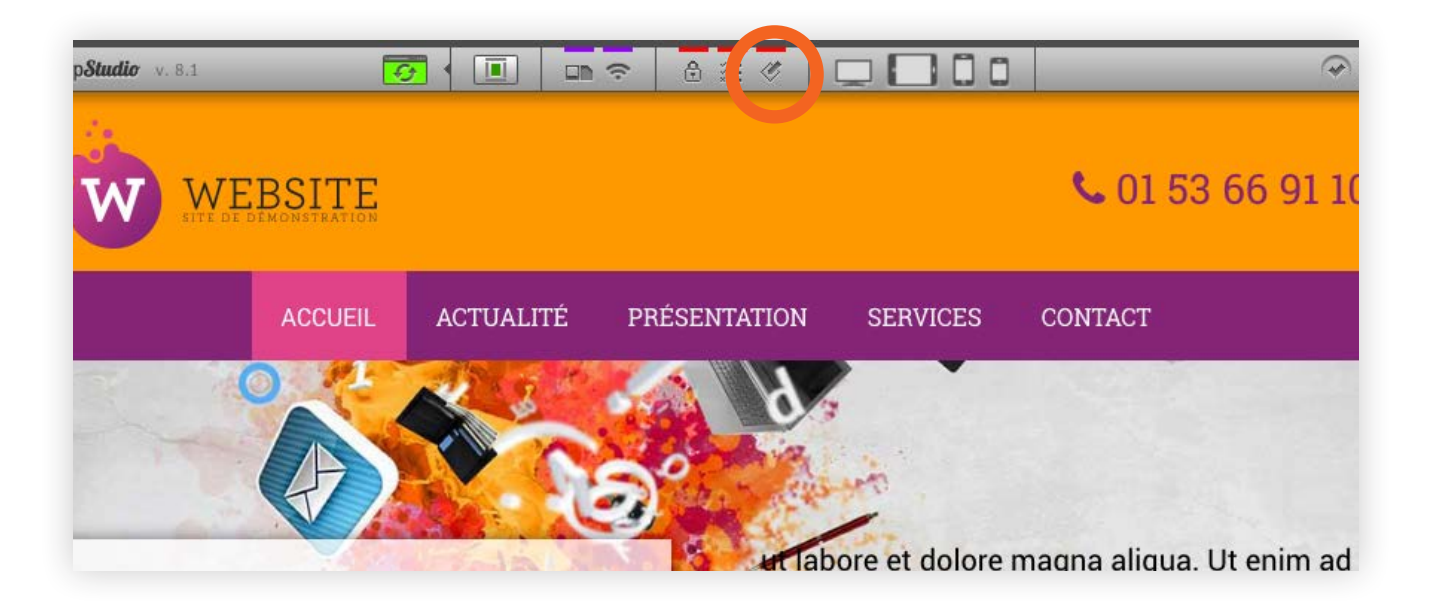

### 7.2 Les fonctions

Plusieurs fonctions s'affichent.

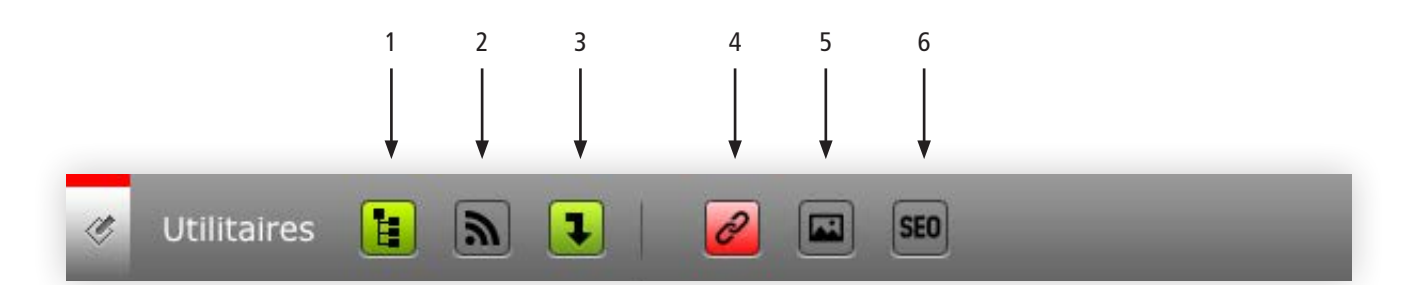

- 1. Analyser les pages du site
- 2. Analyser les sources de données
- 3. Analyser les éléments descendants
- 4. Analyse des liens
- 5. Analyse des images
- 6. Analyse SEO

#### 7.3 Analyser

Choisir où analyser (site ou sources de données) et quoi analyser (liens, images, SEO).

Pour analyser la totalité des pages du site ou des sources de données, il faut se positionner à la racine, choisir « Analyser les éléments descendants » – passe au vert – et cliquer sur « Lancer l'analyse ».

Pour analyser une seule page ou une seule source de données, se positionner sur l'élément à analyser, désélectionner « Analyser les éléments descendants » – passe au gris – et cliquer sur « Lancer l'analyse ».

Analyse des liens sur toutes les pages du site

| 🧭 Utilitaires 🚹 🖍 📭         |                                                  | × |
|-----------------------------|--------------------------------------------------|---|
| ⊡ 🟦 WysiUp                  | WysiUp - Analyse des liens                       |   |
| Accueil                     | Données à analyser :                             |   |
| Actualite                   | Type de liens : Tous les liens  Lancer l'analyse |   |
| 🗋 Chiffres-clés<br>🛅 Équipe |                                                  |   |
| Services                    |                                                  |   |
| Contact                     |                                                  |   |
| Mentions legales            |                                                  |   |
|                             |                                                  |   |

Analyse des images sur toutes les pages du site

| 炎 Utilitaires 📙 ិ 🕽                                                                                                    | SED SED                                                             | × |
|----------------------------------------------------------------------------------------------------|---------------------------------------------------------------------|---|
| ⊡ î WysiUp                                                                                                    | WysiUp - Analyse des images                                         |   |
| <ul> <li>Accueil</li> <li>Actualité</li> <li>Présentation</li> <li>Chiffres-clés</li> <li>Équipe</li> <li>Services</li> <li>Contact</li> <li>Mentions légales</li> </ul> | Données à analyser :<br>Sources Clégendes CFormats Lancer l'analyse |   |

#### Analyse SEO sur toutes les pages du site

| 🧭 Utilitaires 📙 🔊 🖡                                                                                                    |                                                                                                    | × |
|----------------------------------------------------------------------------------------------------|----------------------------------------------------------------------------------------------------|---|
| ⊡ 🏦 WysiUp                                                                                                    | WysiUp - Analyse SEO                                                                                                    |   |
| <ul> <li>Accueil</li> <li>Actualité</li> <li>Présentation</li> <li>Chiffres-clés</li> <li>Équipe</li> <li>Services</li> <li>Contact</li> <li>Mentions légales</li> </ul> | Données à analyser :         ✓Uniquement les pages du sitemap         ✓Meta titres       ✓Meta descriptions         ✓Titres H       ✓Contenus       ✓Images         Lancer l'analyse |   |

# 7.4 Analyse des liens

Le moteur passe en revue toutes les pages du site et recherche tous les liens externes ou internes (choix). Une fois l'analyse terminée, le résultat s'affiche.

Pour chaque lien trouvé, il est possible de :

- voir la page où se trouve le lien (loupe, clic) ;
- modifier le lien si besoin, en cas d'erreur (crayon, clic) ;
- obtenir des informations sur le lien (i, survol) ;
- voir le type de lien, l'erreur éventuelle et la correction proposée (rond de couleur, survol).

| 🧭 Utilitaires 📙 駨 💶        | 2 🖾 5E0                                          |                                            | × |
|----------------------------|--------------------------------------------------|--------------------------------------------|---|
| ⊡ 🛱 WysiUp                 | WysiUp - Analyse des liens                       |                                            |   |
| Accueil                    | Données à analyser :                             |                                            |   |
| Actualite     Présentation | Type de liens : Tous les liens 💌 Relancer l'anal | lyse                                       |   |
| Chiffres-clés              | ANALYSE GÉNÉRÉE LE 26/04/2019 - 11:47:28         |                                            |   |
| Services                   | 26 LIEN(S) ANALYSÉ(S) : 1 ERREUR(S)   0 WARN     | ING(S) Filtrer par statut : 🔽 🛑 🗹 🛑        |   |
| Contact                    | COMPOSANT                                        | URL                                        |   |
|                            | ت Lien                                           | Q 🥑 🚺 🛑 <u>SERVICES 1013093.HTML</u>       |   |
|                            | ت Lien                                           | Q 🤌 🚺 🛑 EQUIPE 1012918.HTML                |   |
|                            | ن Lien                                           | Q 🥑 🚺 🛑 <u>CHIFFRES-CLES 1012871.HTML</u>  |   |
|                            | Morbi accumsan ipsum velit                       | Q 🥑 🚺 🛑 <u>SERVICES 1013093.HTML</u>       |   |
|                            | Duis sed odio sit amet utate cursus a si         | Q 🥑 🚺 🛑 EQUIPE 1012918.HTML                |   |
|                            | ළ Bouton                                         | Q 🤌 🚺 🛑 <u>SERVICES 1013093.HTML</u>       |   |
|                            | 🗈 Logo                                           | Q 🤌 🚺 🛑 ACCUEIL 1008897.HTML               |   |
|                            | Aside                                            | Q 🥑 🚺 🛑 <u>CONTACT 1012581.HTML</u>        |   |
|                            | ဖာ Téléphone                                     | Q 🥑 🚺 🛑 CONTACT 1012581.HTML               |   |
|                            | 🗈 Logo                                           | Q 🥑 🚺 🛑 ACCUEIL 1008897.HTML               |   |
|                            | ය Téléphone                                      | Q 🤌 🚺 🥌 <u>CONTACT 1012581.HTML</u>        |   |
|                            | Texte                                            | 🝳 🥏 🚺 🛑 MENTIONS-LEGALES 1013347.HTML      |   |
|                            |                                                  | 1 HTTP://WWW.WYSIUP.NET/                   |   |
|                            |                                                  | 1 HTTP://WWW.SAILING-UP.COM/               |   |
|                            | Facebook                                         | Q 🤌 🚺 🛑 <u>HTTPS://WWW.FACEBOOK.COM/</u>   |   |
|                            | Twitter                                          | Q 🤌 🚺 🛑 <u>https://twitter.com/</u>        |   |
|                            | د Lien                                           | <b>Q</b> 🥑 🚺 🛑 <u>CONTACT 1012581.HTML</u> |   |
|                            | Nam a massa scelerisque, accumsan tortor         | Q 🤌 🚺 🛑 <u>SERVICES 1013093.HTML</u>       |   |
|                            | Basic                                            | Q 🥑 🚺 🛑 <u>#</u>                           |   |
|                            | Personnel                                        | Q 🤌 🚺 🌒 🛓                                  |   |
|                            | Développeur<br>Meilleur rapport<                 | Q 🥑 🚺 🖲 🖆                                  |   |
|                            | Entreprise                                       | Q 🤌 🚺 🛑 <u>#</u>                           |   |
|                            | E Flux RSS                                       | Q 🥏 🚺 🛑 <u>RSS.PHP?ID=ACTUALITE</u>        |   |
|                            | Mentions légales                                 | Q 🥑 🚺 🖷 🛓                                  |   |
|                            |                                                  | 0 😐 <u>#</u>                               |   |
|                            |                                                  | 1 HTTP://WWW.SAILING-UP.COM/               |   |
|                            |                                                  |                                            |   |
|                            |                                                  |                                            |   |

# 7.4 Analyse des images

Le moteur passe en revue toutes les pages du site et recherche toutes les images. Une fois l'analyse terminée, le résultat s'affiche.

Pour chaque image trouvée, il est possible de :

- voir la page où se trouve l'image (loupe, clic) ;
- modifier l'image si besoin, en cas d'erreur (crayon, clic) ;
- obtenir des informations sur l'image (i, survol).

Un clic sur l'URL de l'image ouvre un nouvel onglet affichant l'image source.

La « légende » correpond au texte alternatif.

| 🧭 Utilitaires 📙 🗎 🚺                                     | SED SED                                                                          | _           | ×                                                                                         |  |
|---------------------------------------------------------|----------------------------------------------------------------------------------|-------------|-------------------------------------------------------------------------------------------|--|
| ⊡ 🛱 WysiUp                                              | WysiUp - Analyse des images                                                      |             |                                                                                           |  |
| <ul> <li>Accueil</li> <li>Actualité</li> <li></li></ul> | Données à analyser :<br>Sources VLégendes VFormats Lancer l'analyse              |             |                                                                                           |  |
| 🗋 Chiffres-clés<br>🗋 Équipe                             | ANALYSE GÉNÉRÉE LE 26/04/2019 - 11:48:55                                         |             |                                                                                           |  |
| Services Contact                                        | 57 IMAGE(S) ANALYSÉE(S) : 0 EN "ERREUR CRI                                       |             |                                                                                           |  |
| 🗎 Mentions légales                                      | Mentions légales 0 ERREUR(S) TROUVÉE(S) : 0 ERREUR(S) CRITIQUE(S)   0 WARNING(S) |             |                                                                                           |  |
|                                                         | COMPOSANT                                                                        | IMAGE       |                                                                                           |  |
|                                                         | Image                                                                            | Q 🥑 🖸 🖲 🧧   | Source : 10126/40/ROND-LUMIERE.PNG<br>Légende : Lumière                                   |  |
|                                                         | 😭 Image                                                                          | Q 🥑 🖸 🖲 🧧   | Source : 10126/42/ROND-PERSONNAGES.PNG<br>Légende : Collaboration                         |  |
|                                                         | Image                                                                            | Q 🥑 🖸 🖲 💶   | Source : <u>10126/41/ROND-BARRES.PNG</u><br>Légende : Productivité                        |  |
|                                                         | 🛃 Logo                                                                           | Q 🥑 🚺 🌒 🕽 🗴 | Source : <u>10125/44/LOGO-EN-TETE.PNG</u><br>Légende : Site de démonstration WysiUpStudio |  |
|                                                         | 😭 Image                                                                          | Q 🤌 🛛 🗎     | Source : 10126/38/PHOTO-2.PNG<br>Légende : Réunion                                        |  |
|                                                         | 🚵 Image                                                                          | ଦ 🥑 🖸 🔵 🖉   | Source : <u>10126/39/PHOTO-1.PNG</u><br>Légende : Sélection                               |  |
|                                                         | Mur d'images (PC, Tab, S)                                                        | ଦ 🥑 🖸 🖲 👺   | Source : <u>10128/14/IMAGE-4.PNG</u><br>Légende : Chaîne autour du monde                  |  |
|                                                         |                                                                                  | 0 🔴 🧮       | Source : <u>10128/15/IMAGE-7.PNG</u><br>Légende : Quel calme !                            |  |
|                                                         |                                                                                  | o 💿 🖉       | Source : <u>10128/16/IMAGE-8.PNG</u><br>Légende : Pourquoi pas                            |  |
|                                                         |                                                                                  | 0 🗕 👹       | Source : <u>10128/17/IMAGE-2.PNG</u><br>Légende : Ce sera celui-là !                      |  |
|                                                         |                                                                                  | 0 🛛 📕       | Source : 10128/18/IMAGE-5.PNG<br>Légende : Vroum vroum !                                  |  |
|                                                         |                                                                                  | 0 🖷 🛃       | Source : <u>10128/19/IMAGE-1.PNG</u><br>Légende : Tirelire                                |  |
|                                                         |                                                                                  | 0 🛛 🜌       | Source : 10128/20/IMAGE-3.PNG<br>Légende : Tap tap tap                                    |  |
|                                                         |                                                                                  | 0 🔹         | Source : 10128/21/IMAGE-6.PNG<br>Légende : Pile au milieu !                               |  |
|                                                         | Provide Mur d'images (XS)                                                        | Q 🤌 🖸 🌑 👺   | Source : <u>10128/14/IMAGE-4.PNG</u><br>Légende : Chaîne autour du monde                  |  |
|                                                         |                                                                                  | 0 🖷 🧮       | Source : 10128/15/IMAGE-7.PNG<br>Légende : Quel calme !                                   |  |
|                                                         |                                                                                  |             |                                                                                           |  |

### 7.5 Analyse SEO

Le moteur passe en revue toutes les pages du site et en fonctions des critères choisis, délivre un rapport accompagné d'un score. Meilleur est le score, meilleur sera le référencement.

Pour chaque page analysée, il est possible de :

- voir la page (loupe, clic) ;
- modifier la page (crayon, clic) ;
- obtenir des informations sur la page (i, survol).

Un score en pourcentage sur fond de couleur indique le niveau de satisfaction de la page.

Une page, malgré un score élevée, peut être en erreur critique à cause d'un critère obligatoire manquant.

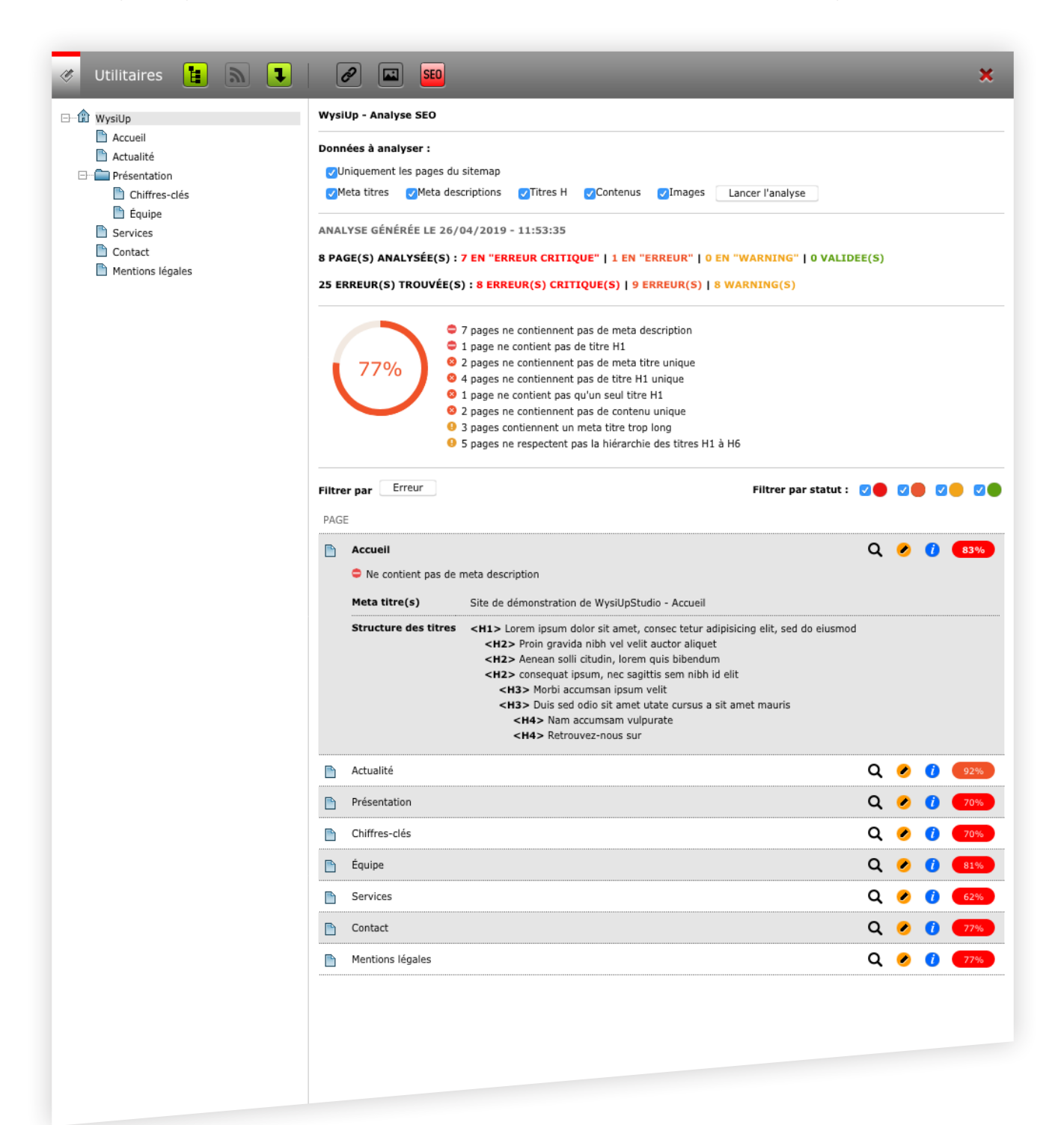

Après quelques modifications, on obtient un score plus élevé. La page d'accueil passe à l'orange.

|                                                                                                    | ×                                                                                                    |
|----------------------------------------------------------------------------------------------------|----------------------------------------------------------------------------------------------------|
| WysiUp - Analyse SEO                                                                                                    |                                                                                                    |
| Données à analyser :         VIniquement les pages du sitemap         Meta titres       Meta descriptions         Ittres H       Contenus         Relancer l'analyse                                                                                                    |                                                                                                    |
| ANALYSE GÉNÉRÉE LE 26/04/2019 - 12:03:53<br>8 PAGE(S) ANALYSÉE(S) : O EN "ERREUR CRITIQUE"   7 EN "ERREUR"   1 EN "WARNING"   0 VALI<br>18 ERREUR(S) TROUVÉE(S) : O ERREUR(S) CRITIQUE(S)   15 ERREUR(S)   3 WARNING(S)                                                                                                    | (DEE(S)                                                                                                    |
| 92%<br>3 pages ne contiennent pas de meta titre unique<br>7 pages ne contiennent pas de meta description unique<br>4 pages ne contiennent pas de titre H1 unique<br>2 pages ne contiennent pas de contenu unique<br>3 pages contiennent un meta titre trop long                                                                                                    |                                                                                                    |
| Filtrer par Erreur Filtrer par statut PAGE                                                                                                    | : 🛛 🗶 🖉 🗶 🖉 🗶                                                                                                    |
| Accuell     O Ne contient pas de meta description unique                                                                                                    | Q 🥑 🚺 🤒                                                                                                    |
| Meta description(s) Ceci est le site de démonstration du CMS WysiUpStudio. Il s'agit de montrer q<br>ce gestionnaire de contenu.                                                                                                    | uelques possibilités offertes par                                                                                                    |
| Structure des titres <h1> Lorem ipsum dolor sit amet, consec tetur adipisicing elit, sed do eiusm         <h2> Proin gravida nibh vel velit auctor aliquet         <h2> Aenean solli citudin, lorem quis bibendum         <h2> consequat ipsum, nec sagittis sem nibh id elit         <h3> Morbi accumsan ipsum velit         <h3> Norbi accumsan upun velit         <h3> Nam accumsam vulpurate         <h2> Retrouvez-nous sur</h2></h3></h3></h3></h2></h2></h2></h1> | od                                                                                                    |
| C Actualité                                                                                                    | Q 🕑 🚺 🤒                                                                                                    |
| Présentation                                                                                                    | Q 🥑 🚺 🛚 🚳                                                                                                    |
| Chiffres-clés                                                                                                    | Q 🕗 🚺 🛚 🛚 🖉                                                                                                    |
| 🖹 Équipe                                                                                                    | Q 🕗 🚺 🤒                                                                                                    |
| Services                                                                                                    | Q 🤌 🚺 🧕 96%                                                                                                    |
| Contact                                                                                                    | Q 🥑 🚺 🥺                                                                                                    |
| Mentions légales                                                                                                    | Q 🕗 🚺 🧕 92%                                                                                                    |
|                                                                                                    |                                                                                                    |
|                                                                                                    |                                                                                                    |
|                                                                                                    | WysUUP - Analyse SEO         Données à analyser :         Olliniquement les pages du sitemap         Meta attres       Meta descriptions         Othiquement les pages du sitemap         Meta attres       Meta descriptions         Structure dés étres       Les /04/2019 - 12:03:53         B PAGE(5) ANALYSÉE(5) : 0 EN "ERREUR CRITIQUE"   7 EN "ERREUR"   1 EN "WARKING"   0 VALI         Lis ERREUR(5) TROUVÉE(5) : 0 EN "ERREUR CRITIQUE"   7 EN "ERREUR"   1 EN "WARKING"   0 VALI         Lis ERREUR(5) TROUVÉE(5) : 0 EN "ERREUR CRITIQUE   5 ERREUR(5)   3 WARKING(5)         Images en contiennent pas de meta description unique         • 1 pages ne contiennent pas de meta description unique         • 2 pages ne contiennent pas de thre H1 unique         • 3 pages contiennent pas de thre H2 unique         • 4 pages ne contiennent pas de thre H3 unique         • 8 pages ne contiennent pas de thre H3 unique         • 9 pages ne contiennent pas de thre H3 unique         • 1 pages ne contiennent pas de thre H3 unique         • Accueil         • Ne contient pas de meta description unique         Meta description(s)       Ced est le site de démonstration du CMS WysUpStudio. Il s'agit de montre conce gestionnaire de contenu.         Structure des ttres       <11> Charten journ doior sit anet, consec teur adipiscing eilt, sed do eiusme <12> Phi pageval nibh vi evita aucor aliquet <12> Phi pageval nibh vi evita aucor alique |

En travaillant encore un peu plus et en suivant les instructions, il est possible d'améliorer le score de chaque page et donc le score global. La page d'accueil passe au vert.

| 🍼 Utilitaires 📔 🔊 🕽                                                                                               | 2 🖬 💴 🗙                                                                                                    |
|----------------------------------------------------------------------------------------------------|----------------------------------------------------------------------------------------------------|
| ⊡ 🏦 WysiUp                                                                                                    | WysiUp - Analyse SEO                                                                                                    |
| <ul> <li>Accueil</li> <li>Actualité</li> <li>□ Présentation</li> <li>□ Chiffres-clés</li> <li>□ Équipe</li> </ul> | Données à analyser :<br>⊘Uniquement les pages du sitemap<br>⊘Meta titres ⊘Meta descriptions ⊘Titres H ⊘Contenus ⊘Images Relancer l'analyse                                                                                                    |
| <ul> <li>Services</li> <li>Contact</li> <li>Mentions légales</li> </ul>                                           | 8 PAGE(S) ANALYSÉE(S) : 0 EN "ERREUR CRITIQUE"   6 EN "ERREUR"   1 EN "WARNING"   1 VALIDEE(S)<br>15 ERREUR(S) TROUVÉE(S) : 0 ERREUR(S) CRITIQUE(S)   12 ERREUR(S)   3 WARNING(S)                                                                                                    |
|                                                                                                    | <ul> <li>94%</li> <li>2 pages ne contiennent pas de meta titre unique</li> <li>6 pages ne contiennent pas de meta description unique</li> <li>2 pages ne contiennent pas de titre H1 unique</li> <li>2 pages ne contiennent pas de contenu unique</li> <li>3 pages contiennent un meta titre trop long</li> </ul> |
|                                                                                                    | Filtrer par     Erreur       PAGE                                                                                                    |
|                                                                                                    | 🖻 Accueil 🔍 🥥 🚺 100%                                                                                                    |
|                                                                                                    | 🗈 Actualité 🛛 📿 🧭 👔 98%                                                                                                    |
|                                                                                                    | Présentation Q 🧭 🚺 (83%)                                                                                                    |
|                                                                                                    | Chiffres-clés Q 2 1 83%                                                                                                    |
|                                                                                                    | 🖹 Équipe 🔍 🦉 🧭 🚺 🤒                                                                                                    |
|                                                                                                    | Services Q 2 1 96%                                                                                                    |
|                                                                                                    | Contact Q 2 1 96%                                                                                                    |
|                                                                                                    | Mentions légales                                                                                                    |
|                                                                                                    |                                                                                                    |

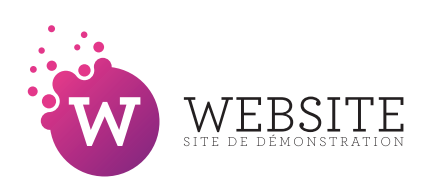

Site de démonstration

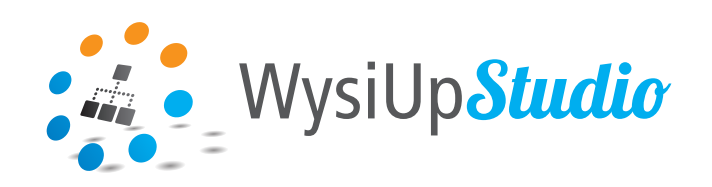

# http://www.wysiupstudio.net/

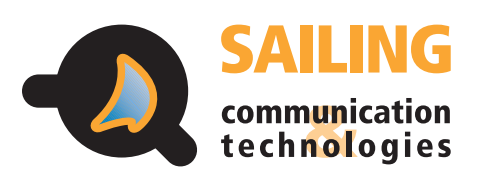

http://www.sailing-up.com/

36 avenue Ronsard 94100 Saint-Maur-des-Fossés

01 53 66 91 10